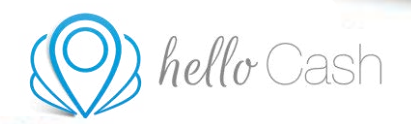

# HELLOCASH VERFAHRENSDOKUMENTATION

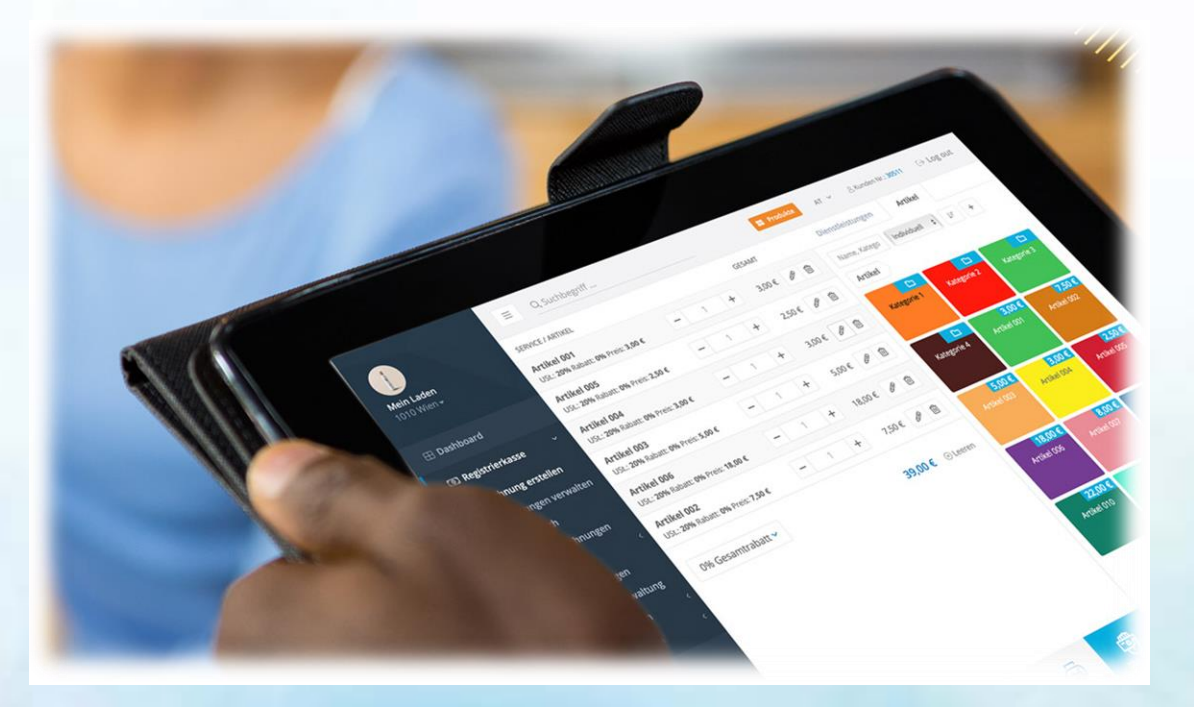

Version vom 20.05.2022. Bei Fragen wende dich bitte an unseren Support (<u>https://hellocash.de/kassensystem-kontakt</u>).

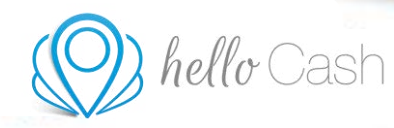

# Inhaltverzeichnis

| <ul> <li>Dashboard</li></ul>                                                                                                    | .4<br>.5<br>5<br>10<br>11<br>13<br>14<br>15<br>16 |
|----------------------------------------------------------------------------------------------------|---------------------------------------------------|
| <ul> <li>Kassensystem</li></ul>                                                                                                    | .5<br>                                            |
| <ul> <li>3.1 Kassensystem &gt; Rechnung erstellen</li></ul>                                                                                                    | 5<br>                                             |
| <ul> <li>3.2 Kassensystem &gt; Rechnung verwalten</li></ul>                                                                                                    |                                                   |
| <ul> <li>3.3 Kassensystem &gt; Kassenbuch</li></ul>                                                                                                    | 10<br>11<br>13<br>14<br>15<br>16                  |
| <ul> <li>3.4 Kassensystem &gt; Offene Rechnungen</li></ul>                                                                                                    | 11<br>13<br>14<br>15<br>16                        |
| <ul> <li>3.5 Kassensystem &gt; Artikel &gt; Artikelverwaltung</li> <li>3.6 Kassensystem &gt; Artikel &gt; Lieferanten</li> <li>3.7 Kassensystem &gt; Artikel &gt; Warenwirtschaft</li> </ul> | 13<br>14<br>15<br>16                              |
| <ul> <li>3.6 Kassensystem &gt; Artikel &gt; Lieferanten</li> <li>3.7 Kassensystem &gt; Artikel &gt; Warenwirtschaft</li> </ul>                                                               | 14<br>15<br>16                                    |
| 3.7 Kassensystem > Artikel > Warenwirtschaft                                                                                                    | 15                                                |
|                                                                                                    | 16                                                |
| 3.8 Kassensystem > Dienstleistungen                                                                                                    |                                                   |
| 3.9 Kassensystem > Gutscheinverwaltung                                                                                                    | 17                                                |
| 3.10 Kassensystem > Auswertungen > Z-Bon                                                                                                    | 21                                                |
| 3.11 Kassensystem > Auswertungen > Monatsabschluss                                                                                                    | 22                                                |
| 3.12 Kassensystem > Auswertungen > Umsatzübersicht                                                                                                    | 22                                                |
| 3.13 Kassensystem > Auswertungen > Rechnungsübersicht                                                                                                    | 23                                                |
| 3.14 Kassensystem > Auswertung > Datev                                                                                                    | 24                                                |
| 3.15 Kassensystem > Auswertungen > Statistiken                                                                                                    | 25                                                |
| 3.16 Kassensystem > Auswertungen > Datenerfassungsprotokoll                                                                                                    | 27                                                |
| 3.17 Kassensystem > Auswertungen > Geparkte Rechnungen                                                                                                    | 28                                                |
| 3.18 Kassensystem > Einstellungen > Allgemein                                                                                                    | 29                                                |
| 3.19 Kassensystem > Einstellungen > Berechtigungssystem                                                                                                    | 36                                                |
| 3.20 Kassensystem > Einstellungen > DSFinV-K und TSE                                                                                                    | 37                                                |
| 4 Mitarbeiter 4                                                                                                    | 0                                                 |
| 5 Buchungen/Restplätze 4                                                                                                    | 1                                                 |
| 5.1 Buchungen/Restplätze > Restplätze                                                                                                    | 41                                                |
| 5.2 Buchungen/Restplätze > Online Kalender                                                                                                    | 42                                                |
| 5.3 Buchungen/Restplätze > Buchungen                                                                                                    | 44                                                |
| 5.4 Buchungen/Restplätze > Buchungsanfragen                                                                                                    | 45                                                |
| 5.5 Buchungen/Restplätze > Dienstleistungen                                                                                                    | 45                                                |
| 5.6 Buchungen/Restplätze > Bewertungen                                                                                                    | 46                                                |
| 5.7 Buchungen/Restplätze > Öffnungszeiten                                                                                                    | 47                                                |
| 5.8 Buchungen/Restplätze > Einstellungen                                                                                                    | 47                                                |

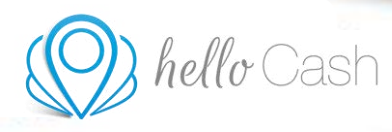

| 6 Ku  | nden                                    | 50 |
|-------|-----------------------------------------|----|
| 6.1   | Kunden > Übersicht                      | 50 |
| 6.2   | Kunden > Kunden                         | 50 |
| 6.3   | Kunden > Newsletter                     | 52 |
| 6.4   | Kunden > Zusatzfelder                   | 52 |
| 7 Ar  | gebote                                  |    |
| 7.1   | Angebote > Angebot erstellen            | 54 |
| 7.2   | Angebote > Angebote verwalten           | 55 |
| 8 Lie | eferscheine                             |    |
| 8.1   | Lieferscheine > Lieferschein erstellen  | 56 |
| 8.2   | Lieferscheine > Lieferscheine verwalten | 57 |
| 9 M   | ein Konto                               | 58 |
| 9.1   | Mein Konto > Stammdaten                 | 58 |
| 9.2   | Mein Konto > Zugangsdaten               | 58 |
| 9.3   | Mein Konto > Produkte                   | 60 |
| 9.4   | Mein Konto > Verrechnung                | 61 |
| 10 Hi | lfe                                     |    |

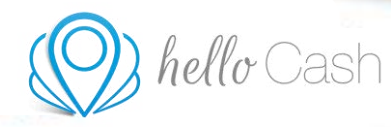

# helloCash Funktionsbeschreibung

Die Funktionen des helloCash Kassensystems werden nachstehend anhand der Menüpunkte erläutert.

### **1** BEREITSTELLUNGSBESTÄTIGUNG ZUR ONLINE-TSE

Zur Nutzung von helloCash wird eine Online-TSE benötigt. Wie du die zertifizierte TSE in helloCash aktivierst, erfährst du in Kapitel 3.20 auf Seite 37. Unter folgendem Link kannst du die Bestätigung über die Bereitstellung einer Online-TSE downloaden: <u>Bestätigung downloaden</u>

### 2 DASHBOARD

Das Dashboard ist die Startseite des Kassensystems und bietet einen Schnellzugriff zu den wichtigsten Funktionen. Zu Beginn ist auch eine Checkliste zur Kasseneinrichtung verfügbar. Ist die Zusatzfunktion "Online Kalender" (unter "Mein Konto" -> "Produkte") aktiviert, wird ein Überblick der Buchungen angezeigt.

| One firmements  | a Stoneye       |                                                                                                    |                                                                    | an - Deserve and Delay                                                              | pref. |
|-----------------|-----------------|----------------------------------------------------------------------------------------------------|--------------------------------------------------------------------|-------------------------------------------------------------------------------------|-------|
| II Derbert      | Wilkommen in    | Ihrer Übersicht.                                                                                                    |                                                                    |                                                                                     |       |
| (1) Reprintment | Mediaget        |                                                                                                    | Naturendelle 1                                                     | Kasan derektion                                                                     |       |
| ill Balance     | Mineral Street  | The construction of the construction of the co | Die Kurse hefentet och er Genne Mindea<br>heren hertugtar 30 Tägge | Recharg strafter     Archel arkgen     Kunke unigen                                 |       |
| di Angelene     | (III) AND MARKS | 🕑 array, sinaa, ra                                                                                                    | Kasserenoodel wähten te                                            | Conversion in a characterister     Discher kaufen integrape     Kannel aktivitettye |       |
| () interactions | (4100           | na jana 758                                                                                                    |                                                                    | O TR another                                                                        |       |
| 1.000           | Distributionper |                                                                                                    |                                                                    |                                                                                     |       |
|                 | 10001007040     |                                                                                                    |                                                                    |                                                                                     |       |
| Ø               | ormerceroite    |                                                                                                    |                                                                    |                                                                                     | 0     |

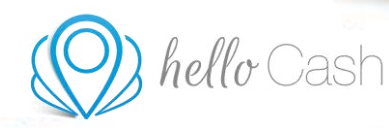

### **3 KASSENSYSTEM**

### 3.1 Kassensystem > Rechnung erstellen

Entweder du klickst direkt am Dashboard auf den Button "Rechnung erstellen" oder du gehst im Menü auf *Kassensystem > Rechnung erstellen*.

| Sain Freemann                  | <ol> <li>QtoHopH.</li> </ol> |                         |                                                            | and American State                                                          | - |
|--------------------------------|------------------------------|-------------------------|------------------------------------------------------------|-----------------------------------------------------------------------------|---|
| In formation                   | Wilkommen in I               | hner Übersicht.         |                                                            |                                                                             |   |
| D) Reparietiese 7              | Stratugit                    |                         | Amarenalista                                               | Xaoni eerittiini                                                            |   |
| Rectange weeking               |                              | Millional Han           | Distant before set in these Media.<br>Net conspare 30 Tage | C Restroung entitleter<br>O Antikel antigen<br>O Kunsk anlegen              |   |
|                                |                              | C Analysis a subsection | Kasammadul within P                                        | Stanninglaten baarbeiten     Drucker kaufen inneurope     Kalain aktiveeren |   |
|                                | 6 mm                         | + UNE 110               |                                                            |                                                                             |   |
| il server<br>il berrychopies i | Celes Burturgen              |                         |                                                            |                                                                             |   |
| 10 August 1                    | 10040710076310               |                         |                                                            |                                                                             |   |
| 0                              | 10104 10176-010              |                         |                                                            |                                                                             | 0 |

Im nächsten Schritt wählst du die Artikel aus, welche du verkaufen möchtest. Dazu hast du drei Möglichkeiten:

- 1. Mit diesem Button kannst du neue Artikel dauerhaft anlegen.
- 2. Hier hast du deine bereits erstellten Artikel aufgelistet.
- 3. In der Leiste unten bei "Position" kannst du einen Artikel nur für EINE Rechnung anlegen.

| Destination                                                                                                    | a Quartert. |                         |                 |                        |
|----------------------------------------------------------------------------------------------------|-------------|-------------------------|-----------------|------------------------|
|                                                                                                    | game and a  | interest.               | 24 continue per | Arthui                 |
| Of Damagers                                                                                                    |             |                         | fore largers -  | 1 4 minut - rissue 💽 1 |
| Of Reportentiation 197                                                                                                    |             |                         | Archiel         |                        |
| Rachnung ersteller<br>Rachnunget vermatter                                                                                                    |             | Artikel / DL braziligen | hele            | an later 2             |
|                                                                                                    |             | 0                       |                 |                        |
| Ethers Radiounger                                                                                                    |             |                         |                 |                        |
| Destinant                                                                                                    |             |                         |                 |                        |
|                                                                                                    |             |                         |                 |                        |
| and the second second s |             |                         |                 |                        |
|                                                                                                    |             |                         |                 |                        |
| Ennshagen -                                                                                                    |             |                         |                 |                        |

Hast du deine Artikel ausgewählt, kannst du links neben den Artikeln mit den Plus- und Minustasten die Menge verändern. Rechts findest du das Stift-Symbol zur Bearbeitung und den Papierkorb, um falsch ausgewählte Artikel wieder aus deiner Rechnung zu entfernen. Unter den Artikeln kannst du einen Gesamtrabatt von 0 % bis 100 % gewähren. Möchtest du die Artikel nicht händisch auswählen, sondern einscannen, ist das mit dem Button "Scannen" unten in der Leiste möglich.

Schließt du deine Rechnung nicht sofort ab, kannst du diese "Parken" und mit dem Button "Aufrufen" zu einem späteren Zeitpunkt weiterbearbeiten.

| See Anneanan<br>See Anneanan<br>See Annean<br>Sea Annean<br>Sea Ann | B - Disastinget<br>gents were<br>M - 1 - 4<br>Anne: The Securement + | Anna Anna Anna Anna Anna Anna Anna Anna | and<br>and<br>a constant of figures<br>a constant of figures<br>a constant of | A A A A A A A A A A A A A A A A A A A |
|----------------------------------------------------------------------------------------------------|----------------------------------------------------------------------|-----------------------------------------|----------------------------------------------------------------------------------------------------|---------------------------------------|
| B Belergestergene i<br>B Belergestergene i<br>B Belergestergene i                                                                                                    | <u></u>                                                              | <u>e</u>                                |                                                                                                    |                                       |

Daneben gibt es den Button "Schnelldruck". Hier hast du die Möglichkeit, deinen Bon schnell auszudrucken. Der Button "Zahlung" führt dich zur folgenden Ansicht:

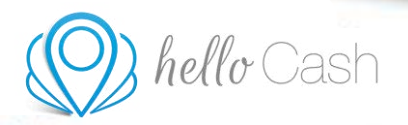

| Vassierwite            |     | 100                      |   |   | Saptar | Wettweight |
|------------------------|-----|--------------------------|---|---|--------|------------|
| Kasier                 | -17 | 0,000                    |   |   |        |            |
| Unsatzonning           |     |                          |   |   |        |            |
| Name                   | -0  | 4.1                      |   |   | +10    | <b>A</b>   |
| Tablargienetholes *    |     |                          |   | ~ | - 16   | Bon        |
|                        |     | 4                        | 5 | 6 | +20    | R          |
| 10 Aurti-              |     |                          |   |   |        | POF (A4)   |
| traditions             |     | 7                        | 8 | 9 | +50    | 0          |
| Redriving (unlike)     |     |                          |   | e |        |            |
| Sature 1               |     | C.                       | 0 | + | -00    | 1.50.00    |
| meteoric Zahlungsarien |     | (Longtoney)              |   |   |        | ~          |
| Fundersametilarg       |     | Zonithin, of the sed PDL |   |   |        | Teset      |
| Karola sulfare         |     |                          |   |   |        |            |
|                        |     |                          |   |   |        |            |

Hier hast du die Möglichkeit, die Rechnung einem Kassier und einem Kunden zuzuweisen. Verschiedenste Kassiere kannst du im Menü unter *Mitarbeiter* anlegen. Das Anlegen von Kunden ist unter *Kunden > Kunden* möglich. Wähle danach aus den verschiedensten Zahlungsarten aus und trage den gegebenen Betrag ein, um das genaue Wechselgeld zu erfahren. Im letzten Schritt kannst du noch entscheiden, in welcher Form die Rechnung ausgegeben werden soll (Bon, PDF, E-Mail, Teilen z.B. per WhatsApp).

Nachstehend sind drei verschiedene Screenshots abgebildet:

- Der erste Bon zeigt eine Rechnung ohne aktivierter TSE. Hier fehlen der TSE QR-Code und die TSE Daten. Wie die zertifizierte TSE in helloCash aktiviert werden kann, liest du in Kapitel Kassensystem > Einstellungen > DSFinV-K und TSE auf Seite 37.
- Der zweite Bon zeigt eine Rechnung inklusive TSE Daten und TSE QR-Code.
- Der dritte Bon enthält nur den TSE QR-Code. Die TSE Daten können unter Kassensystem > Einstellungen > Allgemein > Bon mit Klick auf die Checkbox "TSE QR-Code" deaktiviert werden.

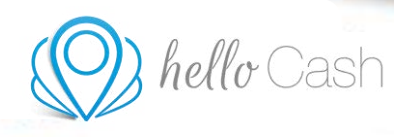

Beispiel-Bon ohne TSE (bei nicht aktivierter TSE)

| Fi                       | rmer                                        | in<br>inan                              | ne                |
|--------------------------|---------------------------------------------|-----------------------------------------|-------------------|
| E                        | Strad<br>10115 I<br>Devisio<br>-Mait test@f | le 1<br>Berlin<br>hland<br>heliocash di | e                 |
| Kassiereri<br>Dat.: 17.0 | n Kassiereri<br>5.2022 14.24                | n Bele<br>51 Kas                        | ng Nr∴ 1<br>se: 1 |
| Ang A                    | rskel/DL                                    | E-Preis                                 | G-Preis           |
| A 1 8                    | chneiden                                    | 25,00                                   | 25,00             |
| Zwischen                 | summe.                                      | ÷                                       | 25,00             |
| Summe:                   |                                             | ¢                                       | 25,00             |
| USt 1                    | . Netto €                                   | Steuer C                                | Brutto 6          |
| A 19                     | 21,01                                       | 3,99                                    | 25,00             |
|                          | Zahlungs<br>Bezahlt                         | art. Bar<br>25,00 €                     |                   |
|                          |                                             | 10000000                                |                   |

| und                                                                                                  | I ISE C                                                                                                    | 2R-Cod                                                             | e                                                                              |
|----------------------------------------------------------------------------------------------------|----------------------------------------------------------------------------------------------------|--------------------------------------------------------------------|--------------------------------------------------------------------------------|
| Fir                                                                                                  | De                                                                                                    | in<br>Inan                                                         | ne                                                                             |
| E-M                                                                                                  | Straß<br>10115 E<br>Deutsch<br>It testingig                                                                                                    | e 1<br>Serlin<br>Nand<br>(hellocash                                | de                                                                             |
| Kassierentit:<br>Dat: 23.052                                                                         | Kassier<br>2022 09:17                                                                                                    | Beix<br>39 Kas                                                     | ig Nr.: 1<br>se: 1                                                             |
| Anz Ant<br>A 1 Sin                                                                                   | ikel/DL                                                                                                    | E-Preis<br>25.00                                                   | G-Preis<br>25.00                                                               |
| Zwischensu<br>Summe:                                                                                 | nne:                                                                                                    | ¢                                                                  | 25,00<br>25,00                                                                 |
| USt %<br>A 19                                                                                        | Netto €<br>21,01                                                                                                    | Steuer €<br>3,99                                                   | Brutto €<br>25,00                                                              |
|                                                                                                    | Zahlungs<br>Bezahlt 3                                                                                                    | art. Bar<br>25,00 €                                                |                                                                                |
| Bon wa                                                                                               | urde erstell                                                                                                    | t von hello(                                                       | laih.                                                                          |
| Tarealdian<br>TSC-Saw<br>TSC-Saw<br>Separatelities<br>Appliances<br>Separate<br>Separate<br>Separate | 1<br>2020 dk. 10701<br>2020 dk. 10701<br>20<br>exter plane Dr<br>ettilse plane Dr<br>ettilse plane Dr<br>ettilse base<br>2010 dk. Aug<br>2010 dk. Aug | ADM<br>ADM<br>ADM<br>ADM<br>ADM<br>ADM<br>ADM<br>ADM<br>ADM<br>ADM | ontuiti)<br>Microsopui<br>Microsopui<br>Microsopui<br>Microsopui<br>Microsopui |
| 5                                                                                                    |                                                                                                    | 影漫                                                                 |                                                                                |

Beispiel-Bon mit TSE Daten

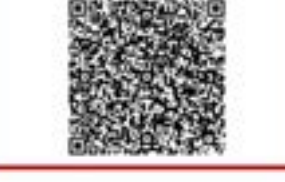

**TSE QR-Code** Dein Firmenname Strate 1 10115 Berlin Deutschland E-Mait testing@twelocash.de Kassiererin: Kassier Beleg Nr. 2 Dat: 23.05.2022.09.19.21 Kasse 1 Anz Artikel/DL E-Preis G-Preis 1 Schneiden 25.00 25.00 Zviechensumme 25.00 Summe: 25,00 € USt % Notto € Steuer € Brutto € 3.99 25.00 19 21,01 Zahlungsart Bar Bezanit 25,00 €

Beispiel-Bon nur mit

### 3.2 Kassensystem > Rechnung verwalten

Unter *Kassensystem > Rechnungen verwalten* kannst du alle Rechnung einsehen, die du jemals boniert hast. Oben rechts kannst du einen Sammeldruck über einen bestimmten Zeitraum erstellen. Sowohl das Suchen nach Kunden und der Rechnungsnummer, sowie das Anzeigen eines bestimmten Zeitraums und das Sortieren der Ansicht sind möglich.

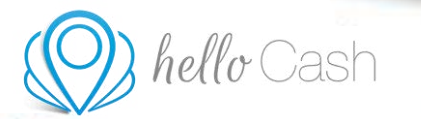

| 1000                                                                                                    | -        |                                                                                                    |     |    |             |         |          |         |
|----------------------------------------------------------------------------------------------------|----------|----------------------------------------------------------------------------------------------------|-----|----|-------------|---------|----------|---------|
|                                                                                                    | Hectiour | ugen :                                                                                                    |     |    |             |         |          | Alerten |
| terengelien 👘                                                                                                    | 4. mm    | la contra contra contra contra contra contra contra contra contra contra contra contra contra contra contra con |     | 36 | t incomes a |         |          |         |
| and an other design of the local division of the local division of |          | 0.010                                                                                                    |     |    | 803441244   | 81164   | 100.00   |         |
| and the second second                                                                                                    | 1.1      | @ (()m.)m3() -                                                                                                  | -   |    | est.        | 11,014  | - 1000   |         |
| Want Backmanne                                                                                                    | 1        | 0016360                                                                                                    | 1.0 |    | As .        | 10.00 % | +(mm)    |         |
|                                                                                                    | 1        | (D (Yok Jose)                                                                                                   | 10  |    | br.         | 15.00 4 | +00000   |         |
|                                                                                                    | 1.1      | @1738.00011                                                                                                    |     |    | the second  | TO BE A | + Onerro | -       |
| and a first state of the local division of the local division of t |          |                                                                                                    |     |    |             |         |          |         |
| i never                                                                                                    |          |                                                                                                    |     |    |             |         |          |         |
| interior and a second                                                                                                    |          |                                                                                                    |     |    |             |         |          |         |
|                                                                                                    |          |                                                                                                    |     |    |             |         |          |         |
| tergentergine 1                                                                                                    |          |                                                                                                    |     |    |             |         |          |         |
| <del></del> . 7                                                                                                    |          |                                                                                                    |     |    |             |         |          |         |

Mit dem blauen Pfeil rechts werden Details zu einer bestimmten Rechnung angezeigt. Hier ist es auch möglich, den Bon nochmal zu versenden/auszudrucken und eine Stornierung vorzunehmen. Bei einer Rechnungskopie wird groß "KOPIE" aufgedruckt und eine neue Signatur dafür erstellt. Die originale Signatur der Rechnung findet man ganz unten.

| and the second second                                                                                                    | 18       | Darius .                                                                                                    |            | WE REAL PROPERTY. |               | artest.                    | and a          |                                        |
|----------------------------------------------------------------------------------------------------|----------|----------------------------------------------------------------------------------------------------|------------|-------------------|---------------|----------------------------|----------------|----------------------------------------|
|                                                                                                    | 4        | @ 1705.2021                                                                                                    |            | 34                |               | 15,30.6                    | + Denn         |                                        |
|                                                                                                    | Doing    |                                                                                                    |            |                   |               |                            |                |                                        |
| closed in case                                                                                                    | 1        |                                                                                                    |            |                   |               |                            |                |                                        |
| Courges we water                                                                                                    | 210      | Bi- Birri                                                                                                    | an direct  |                   |               |                            |                |                                        |
|                                                                                                    | - Automa | ortt Kaniseum                                                                                                    |            |                   |               |                            |                |                                        |
| And Sectorary                                                                                                    |          |                                                                                                    |            |                   |               |                            |                |                                        |
|                                                                                                    |          |                                                                                                    |            |                   |               |                            |                |                                        |
|                                                                                                    | Detail   | N                                                                                                    |            |                   |               |                            |                |                                        |
| A REAL PROPERTY AND INCOME.                                                                                                    | -        |                                                                                                    |            |                   |               |                            |                |                                        |
| and address of the local division of the local division of the loc |          | E-MTMAL                                                                                                    | other.     | 101               | NAME TO A     | 11000                      |                | STREET.                                |
| an the transmission of the last                                                                                                    |          | 5-80 <sup>-</sup> 146.                                                                                                    | arrest.    | 10                | 144077<br>(15 | 1000.<br>11014             |                | 68664FT                                |
| an balance and alig<br>assessments                                                                                                    |          | 549%46.<br>*                                                                                                    | annas<br>1 | an.<br>Ini        | 1446/T<br>(%) | term.<br>Table             |                | States<br>TLUE 9                       |
|                                                                                                    | 10.00    | 5.85 <sup>4</sup> 465                                                                                                    | 1          | in.<br>In         |               | non.<br>Nairt              |                | United<br>Turket<br>Ramons (5.00-6     |
| Antonio antonio<br>antonio gen<br>attaine<br>attaine<br>argentine general                                                                                                    | 1        | 0.1100,000                                                                                                    | 1          | un,<br>im<br>So   | -             | 1004                       | rtere          | anaar<br>11.014<br>Kanasa 11.014       |
| nalistiserenteitig<br>inneringen<br>atleine<br>atleine                                                                                                    | 1        | Carries<br>Carries<br>Car | 1          | и<br>1<br>1       | 14417<br>74   | 10,014<br>10,014<br>10,014 | -Demo<br>+Demo | anner<br>11.019<br>Kotos (12.014)<br>* |

Mit einem Klick auf Stornierung öffnet sich ein zusätzliches Fenster. Hier wird der Grund der Stornierung eingegeben und welcher Kassier diese durchführt. Bei allen Stornierungen mit Bargeld MUSS der Haken bei "Gesamtbetrag im Kassenbuch berücksichtigen" ersichtlich sein. Bei Stornierungen von Rechnungen, die mit Karte bezahlt wurden (also wo kein Geld in die tatsächliche Kasse ging), MUSS die Checkbox abgehakt sein.

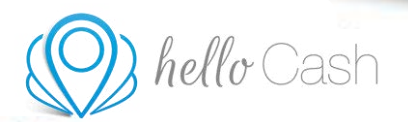

|                                                                                                    | States 1                            |                                          | Stornieren           |              | 1 |       | 1400 |      |
|----------------------------------------------------------------------------------------------------|-------------------------------------|------------------------------------------|----------------------|--------------|---|-------|------|------|
| Colorest                                                                                                    | ·                                   | Date in Street or other                  |                      |              |   |       | -    | - 18 |
|                                                                                                    | hig<br><br>                         | faminisch                                | BO.00 C              | 65,00 C      |   |       |      |      |
| Anna Alberta<br>Anna Alberta<br>Anna | Details                             | Bitacturian<br>Brand der<br>Derretrang * | Same of the decision | reporter     | ì |       |      |      |
|                                                                                                    |                                     | stores                                   |                      | address-bety |   | 1.101 |      | PLOT |
| Theory and the second second s                                                                                                    | t grm.ior<br>t grm.ior<br>t grm.ior |                                          | 2.00<br>2.00<br>2.00 |              |   |       |      | *    |
| (B) 400                                                                                                    |                                     |                                          |                      |              |   |       |      | 0    |

### 3.3 Kassensystem > Kassenbuch

Unter *Kassensystem > Kassenbuch* werden alle BAREN Ein- und Ausgänge angezeigt. Oben rechts hat man die Möglichkeit, händisch eine Ein/Auszahlung zu buchen und das Kassenbuch zu exportieren. Nach der Rechnungsnummer suchen sowie das Anzeigen eines bestimmten Zeitraums ist ebenfalls möglich.

| One females                                              |         | Lubbegilt .           |                            |                  |      | -                                                       | triaged                |
|----------------------------------------------------------|---------|-----------------------|----------------------------|------------------|------|---------------------------------------------------------|------------------------|
| and the second                                           | Kassier | sbuch.                |                            |                  |      | Tenare                                                  | A Taxanton             |
| III Katemptin 20                                         | -       |                       | 142                        |                  |      | Inservedning                                            | -                      |
| Rachnung sesteller<br>Rachnungen versaller<br>Kasserbuch | a       | internet and a second | traincrisions<br>2 logaing | artises<br>parts | <br> | University<br>(mini-my)<br>Elegangement<br>Elegangement | 1414<br>-1684<br>-1894 |
| Alter Indexegan                                          |         |                       |                            |                  |      |                                                         | 25,00 €                |
| Konstallurgenter                                         |         |                       |                            |                  |      |                                                         |                        |
| (ii Matata                                               |         |                       |                            |                  |      |                                                         |                        |
| E factorgenfloraditie 1                                  |         |                       |                            |                  |      |                                                         |                        |
| (Q).e                                                    |         |                       |                            |                  |      |                                                         | 0                      |

Mit dem blauen Pfeil rechts werden auch hier genauere Details angezeigt.

|                                                                                                    | -                      |                     |            |       |     |                       |       |
|----------------------------------------------------------------------------------------------------|------------------------|---------------------|------------|-------|-----|-----------------------|-------|
| Case Remainsance                                                                                                    | a dinampa              |                     |            |       | Lin |                       | 1+ be |
| -                                                                                                    | Kassenbuch             |                     |            |       |     | Transaction of        | Atter |
| U Dermont                                                                                                    |                        |                     |            |       |     | -                     | -     |
| III Consemption                                                                                                    | A new                  | 344                 |            |       |     |                       | -     |
| Sectore president                                                                                                    | 44, (4754              | anto-inclusional in | artise     | 19994 |     | Contraction operation | 1.0   |
| Kanandhach                                                                                                    | 1 (100,000 vol.        | 21npris             | 25294      | 108   |     | Longinguistas         | 1     |
| (Mere Bartmunger                                                                                                    | Enging                 |                     |            |       |     |                       |       |
| A1844                                                                                                    | Annual Station 12, Mar | - en 1 (ba)         | country in |       |     |                       | 25,00 |
| TRANSFER OF                                                                                                    | during hereigi         | Reported Statement  | m 1.       |       |     |                       |       |
| Address of the local division of the local division of the local d | Barray U.S.            |                     |            |       |     |                       |       |
| Engelingen P                                                                                                    |                        |                     |            |       |     |                       |       |
| in section                                                                                                    |                        |                     |            |       |     |                       |       |
| the second second second second second second second second second second second second second second second se                                                                                                    |                        |                     |            |       |     |                       |       |

### 3.4 Kassensystem > Offene Rechnungen

Unter *Kassensystem > Offene Rechnungen* werden alle Kreditrechnungen (unbar) angezeigt.

- 1. Rechts oben kann man die Einstellungen für die Mahnungen treffen und die Rechnungen exportieren.
- 2. Es ist möglich, nach der Rechnungsnummer und einem Kunden zu suchen sowie die Ansicht zu sortieren.

Mit dem blauen Pfeil rechts werden alle Details angezeigt.

3. Klickt man auf den Button Ausbuchung, kann man eine uneinbringliche Forderung entfernen. Dies muss jedoch unbedingt vorher mit deinem Steuerberater abgeklärt werden.

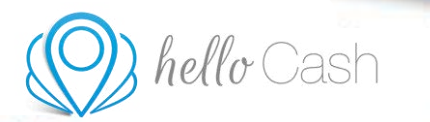

| and the second second se | Official Rechmonites     |                       |        |                                        |                          | 1                 | - Aller |
|----------------------------------------------------------------------------------------------------|--------------------------|-----------------------|--------|----------------------------------------|--------------------------|-------------------|---------|
|                                                                                                    | concrete reconnengen     |                       | 2      |                                        |                          |                   |         |
|                                                                                                    | G. target for expression | R New Average         | 1      |                                        |                          |                   |         |
|                                                                                                    | ad, 54540                | NUMBER OF STREET      | 41744  |                                        | ROAL                     | 5                 |         |
|                                                                                                    | * @1105.002              | Lara Masterbas        | 10.014 | 1000                                   | 0.019                    | Hitsinger Thats   | -       |
| here Rectrosoger                                                                                                    | Bezanit 0,00 €           | Autbuchen             |        | Kunde                                  |                          | Mahnungen         |         |
|                                                                                                    | Artaine A                | ARRY MODEL IN SUMMARY |        | Ramo Lana Mesare<br>Asiresan Taribérak | tran<br>10, Device the d | Not part of class |         |
|                                                                                                    |                          | Los dissisting        | 10.004 | 01001                                  | 1.014                    | Minneger Dates    |         |
| and the second second se | 1 @1195.042+++           | 1419/03/07/140        | 15.024 |                                        |                          | Minneger Plane    | i.e     |
| ingenterplant 1.                                                                                                    |                          |                       |        |                                        |                          |                   |         |
|                                                                                                    |                          |                       |        |                                        |                          |                   |         |

4. Beim Klicken auf Mahnen öffnet sich ein neues Fenster in den man eine E-Mail mit Rechnungskopie versenden kann.

|             | Mahn                                                                           | en                                 |   |
|-------------|--------------------------------------------------------------------------------|------------------------------------|---|
|             | Die Mahmang wird per Email an den angegebene                                   | n Empfänger gesendet.              |   |
| Emplanger * | E-Muit Adresse Empfängers                                                      |                                    | Þ |
| Mahetast *  | Malvinsi                                                                       |                                    |   |
|             | B Vorlage verwenden + friteler te som<br>Rechnungskopie zur Mahmung körzufüger | terlage to den Mohen Kinstellungen |   |
|             |                                                                                | ×<br>ABBRECHEN                     |   |

5. Klickt man auf Zahlungen, öffnet sich eine neue Seite, in der man die Zahlungen der offenen Beträge eintragen kann.

| $\nu$   |                                                                               |                                |                 |
|---------|-------------------------------------------------------------------------------|--------------------------------|-----------------|
| +Zurică |                                                                               | Zahlungen                      |                 |
|         | Rethning/Boleg                                                                | Kunde<br>Nater Lausthalter Fax | Zahlung         |
|         | (1000007) (0 11130,2013)<br>Sering, 20,504<br>1256-131,204<br>Serinfo, 3,3014 | Inner Inned 'n berefant        | omen<br>30,00 € |
|         |                                                                               | and and                        |                 |

### 3.5 Kassensystem > Artikel > Artikelverwaltung

Unter *Kassensystem > Artikel > Artikelverwaltung* kann man alle Artikel einsehen und bearbeiten. Rechts oben kann man einen Barcode hinterlegen (Barcodescanner erforderlich) und die Artikelliste importieren und exportieren.

- 1. Hier kann man Kategorien für die Artikel anlegen und sortieren. Diese verhalten sich wie Ordner, in denen du deine Artikel einordnen kannst. Außerdem kann man ihnen einen Namen und eine Farbe zuteilen. Mit Sortieren kannst du die Reihenfolge ändern und Unterordner schaffen und diese verschachteln.
- 2. Man kann die Ansicht der Artikel sortieren und nach bestimmten suchen.
- 3. Unter Bearbeiten kann man eine Aktion auf mehreren Artikeln anwenden.
- 4. Hier legt man dauerhaft neue Artikel an.

| One freeman                                                                                                    | 6 Quanting IT .         |                   |                   |                           | and they set |
|----------------------------------------------------------------------------------------------------|-------------------------|-------------------|-------------------|---------------------------|--------------|
| of benefit                                                                                                    | Artikel                 |                   |                   | 2                         | #)==== -     |
| III farmation                                                                                                    | Kanaparten Provinsi     | Service Service . | former processory | 1                         |              |
| Bartourg presiden<br>Bartourgen versakler                                                                                                    | Renau                   | 3                 |                   |                           | Partes       |
| Cheve Sectorages                                                                                                    | Erinde spagement kelkel | C Subspate        | Baselining        | Vertextbarets<br>(drutte) |              |
| Called 2                                                                                                    | 1                       |                   | The second        | 12520                     | 1.8          |
| Articlerading                                                                                                    |                         | 0                 | The street        | 6.15.00                   | 1.0          |
| Annal Contract                                                                                                    |                         | 0                 | They have been    | 61610                     | 1.8          |
| Non-Arrived and                                                                                                    |                         |                   |                   |                           |              |
| the state of the state of the s |                         |                   |                   |                           |              |
|                                                                                                    |                         |                   |                   |                           |              |
| Design 1                                                                                                    |                         |                   |                   |                           |              |
| Q14 -                                                                                                    |                         |                   |                   |                           | 0            |

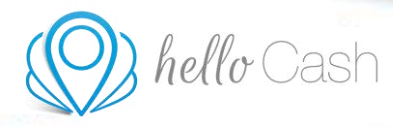

Klickt man auf "+Anlegen", erscheint ein neues Fenster. Hier kann man alle spezifischen Einstellungen für einen Artikel treffen und diesen danach speichern.

| ARTINE             | ERWEITERS     | RETENSALINE | LAUDERSTONE    |   |   |
|--------------------|---------------|-------------|----------------|---|---|
| Name *             | Artheisene    |             |                |   | D |
| Kategorie          | Keine .       |             |                | 1 | • |
| Schnelleingabe (1) | Aktiv         |             |                |   |   |
| lint Satz (%) *    | 19%           |             |                |   |   |
| Brkaufigreis *     | Netto         |             | Brutte         |   |   |
|                    | 0.00<br>Nette |             | 0.00<br>Brutte |   |   |
| versacipren .      | 0.00          |             | 0.00           |   |   |

### 3.6 Kassensystem > Artikel > Lieferanten

Unter Kassensystem > Artikel > Lieferanten kann man die Kontaktdaten und Details für einzelne Lieferanten abspeichern. Mit dem blauen Pfeil öffnet man die einzelnen Lieferanten. Oben links ist es möglich, nach Namen zu suchen und die Anzeige zu sortieren. Mit dem Stiftsymbol kann man einen vorhandenen Lieferanten bearbeiten und mit dem Papierkorb-Symbol einfach löschen.

| Gen formanie                                | a Gamer-    |         |         |        | Contra a concernent la segue |
|---------------------------------------------|-------------|---------|---------|--------|------------------------------|
| HILBORY .                                   | Liefecanten |         |         |        | +                            |
| III Generation                              | C. Saw      | # based | 1       |        |                              |
| Rentranger organism                         |             | 40403   | etataet | 10,000 | articlas                     |
| Kananingste<br>Officiel Distancement of the | halt-filler |         |         |        | / 1 -                        |
| Andal 1                                     | Telephone . |         |         |        | 11.                          |
| - Linkergreen<br>Fremtillenen               |             |         |         |        |                              |
| Normality of Street                         |             |         |         |        |                              |
| Estabelierenteig<br>Asierragen 1            |             |         |         |        |                              |
|                                             |             |         |         |        |                              |
| @14                                         |             |         |         |        | 0                            |

Version vom 20.05.2022. Bei Fragen wende dich bitte an unseren Support (https://hellocash.de/kassensystem-kontakt).

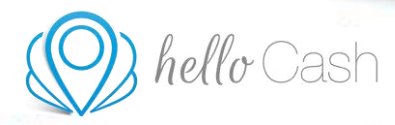

Klickt man auf "+Anlegen", öffnet sich ein Fenster, in das man alle Informationen und Kontaktdaten zum jeweiligen Lieferanten hinterlegen kann.

| € Zurück              | Lieferant                                                   |    |
|-----------------------|-------------------------------------------------------------|----|
| institut -            | NUTD                                                        | м  |
| Advesse               |                                                             | D  |
| Talefan               |                                                             | p  |
| Inul                  |                                                             | D  |
| Webseles              |                                                             |    |
| Kantaktperson         |                                                             |    |
| Kantaktpenson Telefon |                                                             | ,D |
| Kontaktporsse Dmail   |                                                             | D  |
| Nandelaregisternummer |                                                             | b  |
| Bevertummer           |                                                             | D  |
| Beschreibung          | Beudtweiten Sie is ein oder zwei Siltzen Prein Lafferanzen. |    |
|                       |                                                             | 2  |
|                       | 2 process                                                   | -  |
|                       |                                                             |    |

### 3.7 Kassensystem > Artikel > Warenwirtschaft

Unter *Kassensystem > Artikel > Warenwirtschaft* kann man alle Waren und deren Warenstände einsehen. Mit dem blauen Pfeil öffnet man die einzelnen Produkte und sieht den Aus- und Eingang. Oben links ist es möglich, nach Namen und Kategorien zu suchen und die Anzeige zu sortieren. Oben rechts können Sie eine Liste exportieren, die Inventurliste herunterladen und einen neuen Artikel anlegen.

| and the second second second second second second second second second second second second second second second | Management             |          |          |                    |                |         |                |          | _ |
|----------------------------------------------------------------------------------------------------|------------------------|----------|----------|--------------------|----------------|---------|----------------|----------|---|
|                                                                                                    | The community says and |          |          |                    |                |         |                | -        | - |
| atomption 2                                                                                                    | G. familiary and       |          | New York | -                  |                |         |                |          |   |
| Andreas and a line                                                                                               | 11752/00               | -        |          | Laste presidenting |                |         |                | Antonio  |   |
|                                                                                                    |                        | U.Saadan |          |                    |                |         | there.         | hipeg -  |   |
| And Methodays                                                                                                    | -                      |          |          | 1.00               | and the second | anima . | -              |          |   |
|                                                                                                    | 0 *******              |          | 12       | 100                | Lougers        |         | what           |          |   |
| distantia di secondari di secondari di secondari di secondari di secondari di secondari di secondari di seconda  | @ 11.16.2022           |          | 1.       |                    | 1mang          | 1.4     | wheel          |          |   |
| -                                                                                                    | 0 1/10.001 ·····       |          | 1        |                    | 1 maging       |         | Tarked         |          |   |
| -                                                                                                    | B146.802               |          | 1        |                    | Livers         |         | warmed .       |          |   |
| and an an an an an an an an an an an an an                                                                       | 01105362110            |          |          |                    | 20rgins        | 1.00    | And any second |          |   |
| a fairmenting                                                                                                    |                        | Takene . |          | 0.00               |                |         | Itrans.        | Inegers  |   |
|                                                                                                    |                        | discret. |          |                    |                |         | Trara .        | Invers + |   |

Version vom 20.05.2022. Bei Fragen wende dich bitte an unseren Support (https://hellocash.de/kassensystem-kontakt).

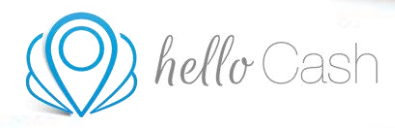

Mit dem Klicken auf "Eingang" oder "Ausgang" rechts oben, öffnet sich ein neues Fenster, in dem man Warenaus- und Eingänge eintragen kann.

|                        | Artikel: Shampoo |                     |                     |   |
|------------------------|------------------|---------------------|---------------------|---|
|                        | ٥                | Alter Bestand<br>41 | Neuer Bestand<br>41 | D |
| Anzahl *               | z.B. 100         |                     |                     |   |
| Beleg/Re. Nr.          |                  |                     |                     |   |
| Lieferschein<br>Nummer |                  |                     |                     |   |
| Beschreibung           |                  |                     |                     |   |

### 3.8 Kassensystem > Dienstleistungen

Unter *Kassensystem > Dienstleistungen* kann man Dienstleistungen anlegen, einsehen und bearbeiten. Rechts oben kann man einen Barcode hinterlegen (Barcodescanner erforderlich) und die Dienstleistungen importieren und exportieren.

- 1. Hier kann man Kategorien für die Dienstleistungen anlegen und sortieren. Diese verhalten sich wie Ordner, in denen du deine Dienstleistungen einordnen kannst. Außerdem kann man ihnen einen Namen und eine Farbe zuteilen. Beim Sortieren kannst du die Reihenfolge ändern, Unterordner schaffen und diese verschachteln.
- 2. Man kann die Ansicht der Dienstleistungen sortieren und nach Bestimmten suchen.
- 3. Unter Bearbeiten kann man eine Aktion auf mehreren Dienstleistungen anwenden.
- 4. Hier legt man dauerhaft neue Dienstleistungen an.

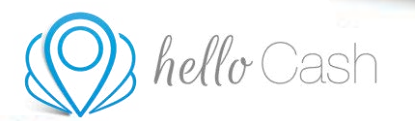

| All American                     |                       |             |                | Sec. 1                                                                                                    | 161 Garde                |             |
|----------------------------------|-----------------------|-------------|----------------|----------------------------------------------------------------------------------------------------|--------------------------|-------------|
| Terment .                        | Dienstleistungen      |             |                |                                                                                                    |                          | (1)         |
| Consequine 197                   | Keispelen 💽           | - F 101 101 | tera haspira ( | father marries -                                                                                                    | 2                        |             |
| Refranger orgalise               | - Antonio -           |             | 3              |                                                                                                    |                          | - · · · · · |
| Karandian)<br>Oliver Inclosurger | State Long and Social |             | 3 faingarta    | Restricturing                                                                                                    | Vertexcharals<br>(drame) | _           |
| 4114F                            |                       |             |                | and the second second s | 415.00                   | 1.8         |
| Entertainty and a                |                       |             | 0              | The second                                                                                                    | 61640                    | 1.0         |
|                                  |                       |             |                |                                                                                                    |                          |             |
| Engelinget                       |                       |             |                |                                                                                                    |                          |             |
| Wishing .                        |                       |             |                |                                                                                                    |                          |             |
| An or an other states of the     |                       |             |                |                                                                                                    |                          |             |
| 8116 C                           |                       |             |                |                                                                                                    |                          |             |

Klickt man auf Anlegen, erscheint ein neues Fenster. Hier kann man alle spezifischen Einstellungen für eine Dienstleistung treffen und diese danach speichern.

|                  | DENSTUESTUNG         | CHARLENT COT |    |
|------------------|----------------------|--------------|----|
| Name *           | Olemateristungariame |              | l0 |
| Kategorie        | Keine                |              |    |
| Schnelleingabe 🛞 | Aktiv                |              |    |
| Ust Satz (%) *   | 19%                  |              | 9  |
| Verkaufspreis *  | Netta                | Brutte       |    |
|                  | 0.00                 | 0.00         |    |
|                  | V SPECIERN           |              |    |

### 3.9 Kassensystem > Gutscheinverwaltung

Klicke auf *Kassensystem > Gutscheinverwaltung*. Hier in der Übersicht werden dir alle Gutscheine mit den relevanten Daten (z. B. Code, Datum, Betrag, etc.) angezeigt. Um einen Gutschein zu verkaufen, klicke auf den Button rechts oben "+Gutschein verkaufen".

|  | hello Cash |
|--|------------|
|--|------------|

| - Construction        | a l'activité     |              |   |                           |       |        | -       | 1.12    | _     |        | -  |
|-----------------------|------------------|--------------|---|---------------------------|-------|--------|---------|---------|-------|--------|----|
|                       | Gutscheinven     | waltung      |   |                           |       |        |         |         |       |        |    |
| Councilian 2          | 10 April America | in A house   |   |                           |       |        |         |         |       |        |    |
| Rentwood or control . | 4. 1/10/000      | 10 147.00 P  | - | ATTO: HERE                | matua | -      |         | 0001.01 |       | reiten | c. |
| Kananing T            | i minak          | · Stislasti- |   | Sector ( 2019) (add       |       | -      | \$-0214 | 1014    | -     | -      | -  |
| (Heat Including)      | 1. 1000000       | 0 0111300110 |   | Garantee ( ) 2010/08/2017 |       | 10.004 | 1000    | 3.010   | 10114 | -      |    |
| 41844                 |                  |              |   |                           |       |        |         |         |       |        |    |
| Extension             |                  |              |   |                           |       |        |         |         |       |        |    |
| Assessment of the     |                  |              |   |                           |       |        |         |         |       |        |    |
| Deputingen            |                  |              |   |                           |       |        |         |         |       |        |    |
| Madate                |                  |              |   |                           |       |        |         |         |       |        |    |
|                       |                  |              |   |                           |       |        |         |         |       |        |    |
|                       |                  |              |   |                           |       |        |         |         |       |        |    |
|                       |                  |              |   |                           |       |        |         |         |       |        |    |

Fülle die Felder Bezeichnung, Wert und Anzahl aus und entscheide, ob es sich um einen Mehrzweck- oder Einzweckgutschein handelt. Von einem "Einzweckgutschein", auch "Artikel-/Dienstleistungsgutschein", wird dann gesprochen, wenn der Ort der Leistungen und die dafür geschuldete Umsatzsteuer zum Zeitpunkt der Ausstellung des Gutscheins feststehen. Ist dies nicht der Fall, wird von einem "Mehrzweckgutschein" gesprochen.

Bei einem Mehrzweckgutschein wird automatisch 0 % USt. hinterlegt. Wird ein Einzweckgutschein ausgewählt, muss der entsprechende USt-Satz hinterlegt werden (z. B. 19 %).

| € Zurūdi     | Gutschein verkaufen                                                                                                    |
|--------------|----------------------------------------------------------------------------------------------------|
| Baquithroung | Table?ver                                                                                                    |
| West *       | i interiori di contra contra c |
| Record *     |                                                                                                    |
| Aug 1        | the for even to gate and the form the form of the second gate of the form of the form      |
|              | © Enveloped                                                                                                    |
|              |                                                                                                    |

Mit Klick auf Zahlung und der Angabe der Bezahlmethode schließt du den Verkauf genau gleich ab, wie bei einer normalen Rechnung.

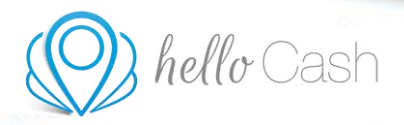

| e Zuran |                                                                                                    |   | Gutsc     | hein bi        | tzahie | ф.:-    |              |
|---------|----------------------------------------------------------------------------------------------------|---|-----------|----------------|--------|---------|--------------|
|         | Razineriele                                                                                                    |   | 144       |                |        | ingen : | Bechaliped . |
|         | Automatical State State Stat                                                                                                    | 1 | 100,00    | 2.5            |        |         |              |
|         | Transmission of Contract of Contract of Co |   |           |                |        |         |              |
|         | Page 44                                                                                                    |   |           |                |        |         |              |
|         | Sublingemethins."                                                                                                    |   | 1         | - 2            | 1      | +10     | <b>9</b>     |
|         |                                                                                                    |   |           |                |        | 1.00    |              |
|         | 15 Auril                                                                                                    |   | 4         | 5              | 6      | +20     | DA I         |
|         | Alastatio                                                                                                    |   |           |                |        |         | PDF (M)      |
|         | Bulwary Lebel                                                                                                    |   | 2         | . 8 .          | - 9    | +50     | 0            |
|         | Substan.                                                                                                    |   | - 20      | 120            |        |         | Email        |
|         | mathema Antiperpartner                                                                                                    |   | 1         |                | 10     | - 05    |              |
|         | and the second second se                                                                                                    |   | Destroyed |                |        |         | 95           |
|         | Contraction of Contraction of Contra |   |           | and determined | 1.12.1 |         | Televis      |

Der Verkauf von Wertgutscheinen wird als 0%-Umsatz in den Auswertungen erfasst. Beim Einlösen wird der Gutschein entsprechend der bezogenen Leistung/Lieferung besteuert und als x-%Umsatz dargestellt. Buchhalterisch stellt der Verkauf des Wertgutscheines eine Verbindlichkeit dar.

Möchte ein Kunde einen Gutschein einlösen (Mehrzweck- oder Einzweckgutschein), kannst du das in deiner Kasse direkt unter *Kassensystem > Rechnung erstellen* durchführen. Wähle bei den Bezahloptionen einfach *"Gutschein"* aus.

Nun kannst du den Code des entsprechenden Gutscheins oder auch mehrerer Gutscheine eingeben und überprüfen. Den Gutscheincode findest du in der *Gutscheinverwaltung* und auch am entsprechenden *Verkaufsbeleg*. Es ist sowohl die Einlösung des gesamten Betrages als auch eine Teileinlösung möglich.

| Gutschei                                                             | neinlösung                  |
|----------------------------------------------------------------------|-----------------------------|
| Gutscheincode                                                        |                             |
| + Weiteren Gut                                                       | schein prüfen               |
| Es kann auch ohne Überprüfung des<br>Gutscheins fortgefahren werden. | ohne Überprüfung fortfahren |
| PRÜFEN                                                               | ×<br>ABBRECHEN              |

Solltest du keinen Code haben oder diesen Service nicht nutzen wollen, bitte einfach auf "ohne Überprüfung fortfahren" klicken. Beachte, dass seit 01.01.2019 eine gesetzliche Änderung bei der Behandlung von Gutscheinen in Kraft getreten ist. Demnach ist zu prüfen, ob ein Einzweckgutschein oder Mehrzweckgutschein vorliegt.

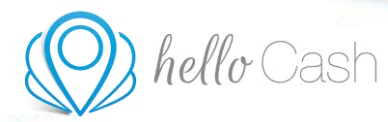

| Gui             | tscheineinlö | bsung          |
|-----------------|--------------|----------------|
| 15,00€<br>ratig |              | 0,00€<br>offen |
| CODE            | VERFÜGBAR    | RESTGUTHABEN   |
| 269676581064    | 15,00 €      | 0,00 €         |
|                 | einlösen     | 15,00          |
|                 |              | ÷              |

Bei der Einlösung eines Einzweckgutscheines muss dieser bei der Einlösung mit 0 % USt. zur Rechnung hinzugefügt werden, da die Umsatzsteuer bereits beim Gutschein-Verkauf abgeführt wird. Sprich dich hierbei am besten mit deinem Steuerberater ab.

Zusätzlich kann der Gutschein auch manuell in der Gutscheinverwaltung mit Klick auf den Button "Einlösungen" erfolgen.

Damit du einen Gutschein stornieren kannst, musst du zwei Schritte durchführen. Einerseits musst du unter dem Menüpunkt *Rechnung verwalten* die Rechnung des zugehörigen Gutschein-Verkaufs stornieren und andererseits unter *Gutscheinverwaltung* den Gutschein selbst stornieren. So funktioniert es:

#### 1. Rechnung des Gutschein-Verkaufs stornieren:

Klicke dazu unter *Kassensystem > Rechnungen verwalten* auf die entsprechende Rechnung und dann auf den Stornieren-Button. Gib den Grund der Stornierung an und klicke wieder auf Stornieren.

| -                  | <ul> <li>R Sunteepit .</li> </ul> |                  |                                      |               | 1       | -       | **    | 111000 | . 1114       |
|--------------------|-----------------------------------|------------------|--------------------------------------|---------------|---------|---------|-------|--------|--------------|
|                    | Gutscheitverwal                   | cung             |                                      |               |         |         |       | 1000   | ( set as the |
| Kanangan (         | A Section 14                      | . China .        | 2                                    |               |         |         |       |        |              |
| Restourger regular | -                                 | tation access    | attrines                             | 010500        | -       |         | ****  |        | rates        |
|                    | 12. antidated                     | () (A.B. (2))    | Respected Contribution               |               | 15204   | 915,014 | 2,014 | ante e | 1. in .      |
| Office Referringer | Aktonen                           | Eingelost 0.00 € |                                      | Kun           | de      |         |       |        |              |
| Exterior sectors   | Birneye                           |                  | 1000                                 |               |         |         |       |        |              |
|                    | California -                      | @1846.2021.000   | inturney problem is at the following | ( alternative | inclui- |         | 1414  |        |              |

Version vom 20.05.2022. Bei Fragen wende dich bitte an unseren Support (<u>https://hellocash.de/kassensystem-kontakt</u>).

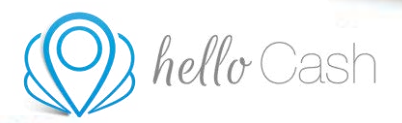

| Dese Rechnung storr        | seren?                       |                              |
|----------------------------|------------------------------|------------------------------|
| Kassenbuch                 | Gesamtbetrog im Køssende     | uch berücksichtigen          |
|                            | 410,00 €<br>Attualier Stand  | 395,00 €<br>Kach Utomientang |
| Mitarbeiter                | Kasslererin                  |                              |
| Grund der<br>Stornierung * | Geben Sie hitte den Stornier | unpgrund an.                 |

#### 2. Gutschein selbst stornieren:

Unter *Kassensystem > Gutscheinverwaltung* muss nun auch noch der Gutschein storniert werden. Klappe den entsprechenden Gutschein herunter (Pfeil rechts) und klicke auch hier auf Stornieren. Gib wieder den Grund der Stornierung an und schließe den Vorgang mit erneutem Klick auf Stornieren ab.

#### 3.10 Kassensystem > Auswertungen > Z-Bon

Unter Kassensystem > Auswertungen > Z-Bon findet man alle in der Kasse je gemachten Tagesabschlüsse. Diese können als Bon oder PDF, mittels den Buttons rechts daneben, ausgedruckt werden. Rechts oben kann man händisch einen erstellen. Darunter befinden sich die Einstellungen für den automatischen Tagesabschluss und welche Infos darauf gedruckt werden sollen. Der Tagesabschluss wird automatisch signiert und bekommt ganz unten einen Signiercode (B - xxxx xxxx).

| ) hello                                                                                                    | Cash                        |                             | -     |                                                                                                    |
|----------------------------------------------------------------------------------------------------|-----------------------------|-----------------------------|-------|----------------------------------------------------------------------------------------------------|
| Call Streamster<br>Millington                                                                                                    | a : Bastaget                |                             |       | a - Domenter Disput                                                                                                    |
| U Dermont<br>U Dermonie<br>Sectory meetins<br>Sectory meetins<br>Sectory<br>Sectory | an, annaite<br>1 ⊕ranantion | 10000 1000<br>(10.002 - 10. | 0+- 0 | termineger<br>Annendister j Ann<br>Anne J<br>Anne J |
| 0 · · ·                                                                                                    |                             |                             |       | 0                                                                                                    |

### 3.11 Kassensystem > Auswertungen > Monatsabschluss

Unter *Kassensystem > Auswertungen > Monatsabschluss* kann man einen Monatsabschluss in den Formaten PDF und CSV, für ein bestimmtes Monat, erstellen. Daneben sind Checkboxen für den Inhalt, der ausgewertet werden soll. Mit einem einfachen Klick auf "Erstellen" befindet er sich auch schon im Downloads-Order auf dem Endgerät.

| Des fijmamarte              | 6 Gluttert.     | and a subsection of the second                            |
|-----------------------------|-----------------|-----------------------------------------------------------|
| HITE BARDA                  | Monatsabschluss |                                                           |
| of Personal                 |                 |                                                           |
| III Kasamatian              | Seat B sugar    | and the other gamman and a constrainties of the Markowski |
| Reducing probable           |                 | Aggregierter 2xHungginertal Antonehath ())                |
| Rectourges overalles        | Approval PER    | Artikal Devidentiange Assession (1)                       |
| Office Incharges            | 100             | Attikat/Decaleminage Unideat task Reveindant 3            |
| 4154F                       |                 | Struktassehlunget pro Trag. Kennenhach 🗇                  |
|                             |                 | Suturbaire Assessment                                     |
| Annesitated T               |                 | Comprise Assessment (2)                                   |
| 1844                        |                 | Machater Decalaries and a president ()                    |
| And Management and Contract |                 | (Photo Recharges ())                                      |
|                             |                 | Meast performer's construction ()                         |
| Taxa .                      |                 | terati per Ministere Particulariges ()                    |
| Care I                      |                 | Interaction prove Tales and Talesconners (2)              |
| (Que                        |                 | htterappent ()                                            |

### 3.12 Kassensystem > Auswertungen > Umsatzübersicht

Unter Kassensystem > Auswertungen > Umsatzübersicht kann man eine Umsatzübersicht in den Formaten PDF und CSV, für einen bestimmten Zeitraum, erstellen. Daneben sind Checkboxen für

Version vom 20.05.2022. Bei Fragen wende dich bitte an unseren Support (https://hellocash.de/kassensystem-kontakt).

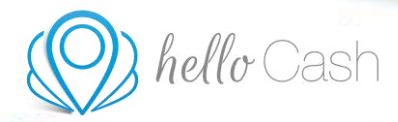

den Inhalt, der ausgewertet werden soll. Mit einem einfachen Klick auf "Erstellen" befindet er sich auch schon im Downloads-Order auf dem Endgerät.

| Onto Symposium         | 6 Glutter .                                                                      | a . Andrew Market                                                                                                    |
|------------------------|----------------------------------------------------------------------------------|----------------------------------------------------------------------------------------------------|
| Contract of the second | Umsaczübersicht                                                                  |                                                                                                    |
| H Compile 1            | Serverit     D. D. 2022     Desc     D. D. 2022       Serverit     P. P.P.<br>CH | In Investing a neuron of a constraint of the Neuron<br>Aggregie free Dathing general - Assessmine ()<br>Automation general - Assessmine ()<br>Investing a per lag. However, ()<br>Ansatz free Assessmine ()<br>Matcheter - Assessmine ()<br>Matcheter - Assessmine ()<br>Matcheter - Assessmine ()<br>Investing on Assessmine ()<br>Investing on Assessmine ()<br>Investing on Assessmine ()<br>Investing on Assessmine ()<br>Investing on Assessmine ()<br>Investing on Assessmine ()<br>Investing on Assessmine () |

### 3.13 Kassensystem > Auswertungen > Rechnungsübersicht

Unter Kassensystem > Auswertungen > Rechnungsübersicht kann man eine Rechnungsübersicht im CSV Format, für einen bestimmten Zeitraum, erstellen. Daneben gibt es noch die erweiterte Rechnungsübersicht, die ebenfalls als CSV Datei für einen bestimmten Zeitraum heruntergeladen werden kann.

| Dell forentie                                                                                                    | D.Sattegett .                                                                                                    | w. Januaria inter it ing an                                                                                                    |
|----------------------------------------------------------------------------------------------------|----------------------------------------------------------------------------------------------------|----------------------------------------------------------------------------------------------------|
| Pa                                                                                                    | choungsübersicht.                                                                                                    |                                                                                                    |
| at farming the                                                                                                    | object gesland sold and all and all and a                                                                                                    | Referengelandels mattern                                                                                                    |
| Recharge standard<br>Recharge of secondard<br>Recentland<br>Defense fundamenter<br>Recharges<br>Recharges<br>Films<br>Films | Reason of the second second se | Annes an an and a set of an and a set of a set of a set o |
|                                                                                                    |                                                                                                    | 0                                                                                                    |

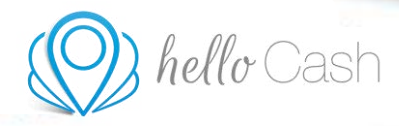

#### 3.14 Kassensystem > Auswertung > Datev

Unter Kassensystem > Auswertungen > Datev kannst du deine Kassa mit dem "Kassenarchiv online" von DATEV verbinden. So kannst du deine Kassendaten GoBD-konform und revisionssicher in der DATEV-Cloud archivieren. Mit dem Klick auf "Mit DATEV verbinden" wirst du zur Webseite von DATEV weitergeleitet.

| and increases   | a humph. |                                                                                | and provide the Statement |
|-----------------|----------|--------------------------------------------------------------------------------|---------------------------|
| - toridaning to | Dutev    |                                                                                |                           |
|                 | 1 Inner  | <text><text><text><text><text><text></text></text></text></text></text></text> |                           |

Der zweite Unterpunkt ist "Export". Hier kannst du einen Export von Kassendaten über DATEV erstellen. Dafür setzt du den Exportzeitraum auf den gewünschten Zeitraum und trägst alles andere wie üblich ein. Nach Klick auf "Erstellen" werden die Daten heruntergeladen.

| -           | at home | 1 | and an press of them |
|-------------|---------|---|----------------------|
| - WY MANY A | Dutev   |   |                      |
|             |         |   |                      |
|             |         |   |                      |

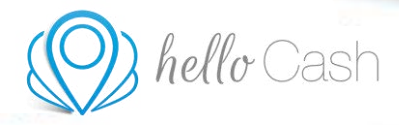

Klickst du beim zweiten Unterpunkt "Export" auf "Einstellungen", öffnet sich ein Fenster. Hier kannst du unter "Zahlungsarten" Konten für deine Zahlungsarten definieren. Unter "% Steuersätze" kannst du Konten für deine Steuersätze definieren.

| E Zahlungsarten | Definerat Se funter | Nar Yve Zahungsarten. |  |
|-----------------|---------------------|-----------------------|--|
| S. Monetine     | D Oreinste Sanders  | diamati .             |  |
|                 | Name                | Kanto                 |  |
|                 | to.                 |                       |  |
|                 | SC-Farty            |                       |  |
|                 | 1111012-10          |                       |  |
|                 | nerving .           |                       |  |
|                 | Sutschen            |                       |  |

### 3.15 Kassensystem > Auswertungen > Statistiken

Unter *Kassensystem > Auswertungen > Statistiken* hat man Einsicht auf genaue Auswertungen der Kasse. Neben dem Standardmenü haben wir hier vier Untermenüpunkte.

Der erste Punkt ist "Trends". Hier kann man rechts nach Umsatz oder Anzahl sortieren und vorgegebene Zeiträume einsehen.

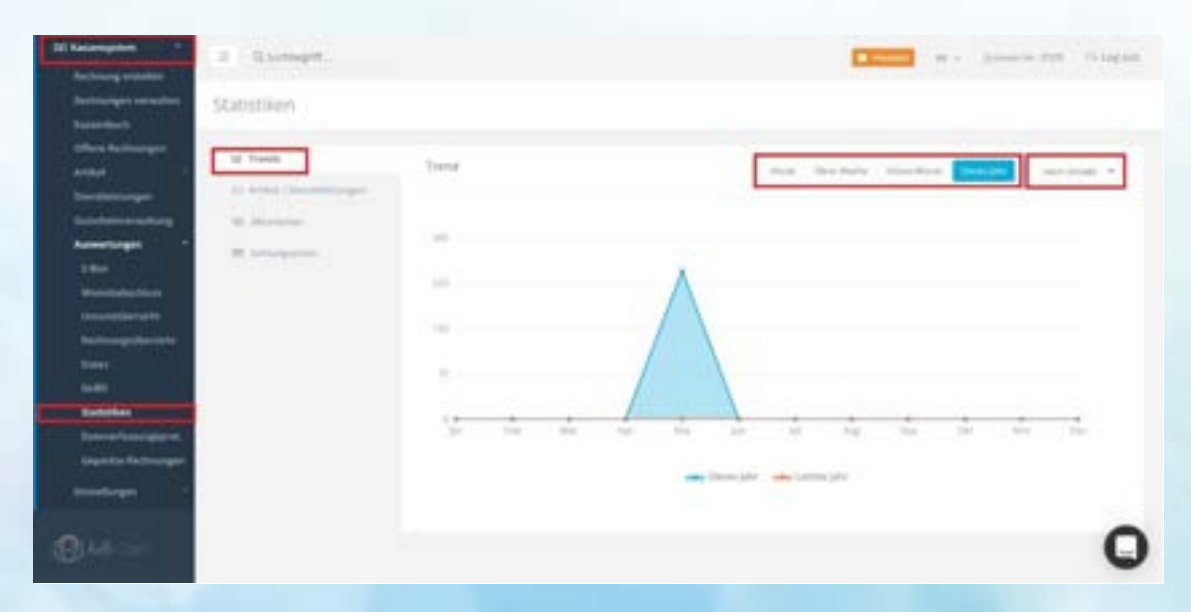

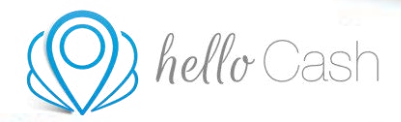

Der zweite Unterpunkt ist "Artikel und Dienstleistungen". Oben rechts kann man den Zeitraum wählen und danach werden Umsatz und Anzahl in zwei Donut-Diagrammen angezeigt. Darunter findet man eine detaillierte Auflistung dieser. Es werden die Top 10 der Artikel und Dienstleistungen generiert.

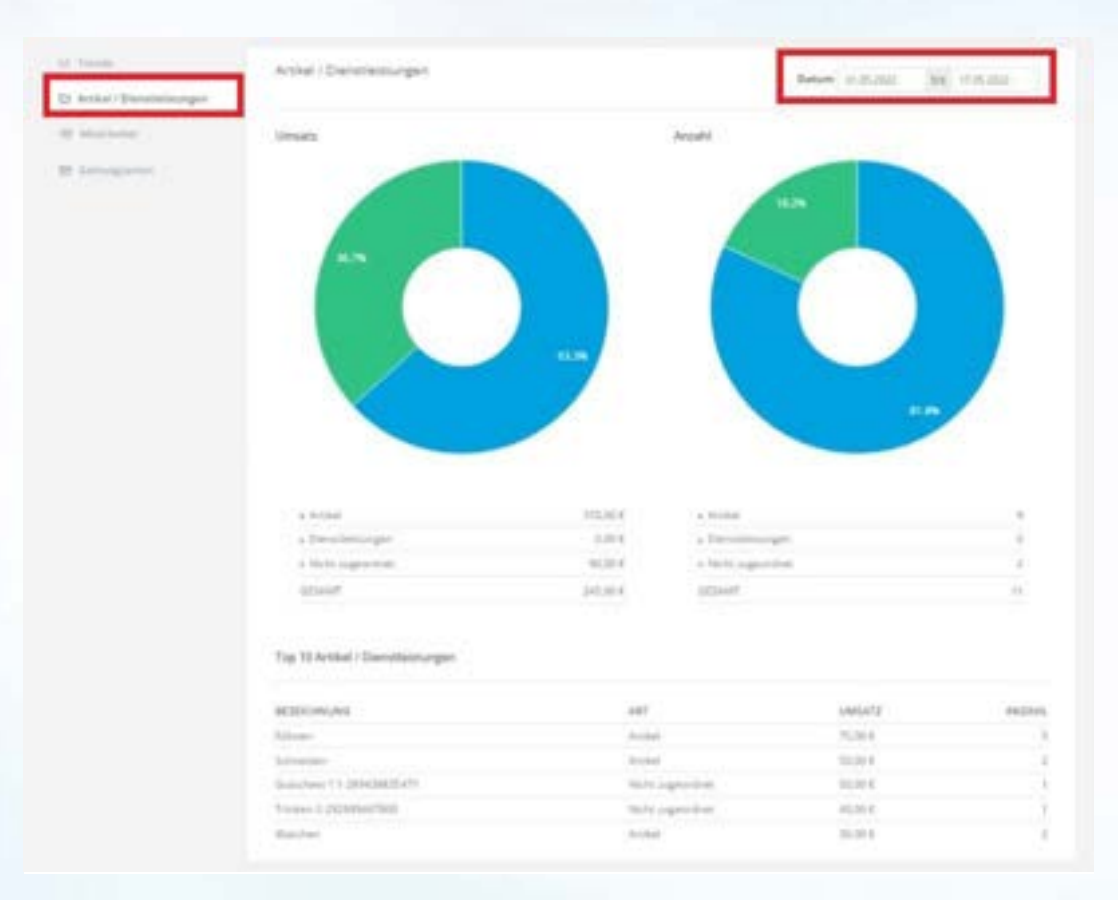

Der dritte Unterpunkt ist "Mitarbeiter". Hier kann man vorgegebene Zeiträume auswählen und die Umsätze sowie die Beleg-Anzahl der vorher angelegten Mitarbeiter einsehen. Darunter befindet sich eine detaillierte Auflistung der Ansicht.

| (D) hello   | Cash       |               |          |  |
|-------------|------------|---------------|----------|--|
| Subsiden    |            |               |          |  |
|             | Instate    |               |          |  |
| If the late | (mark)     | Garing Annald |          |  |
|             |            |               |          |  |
|             | -          | -             |          |  |
|             |            |               |          |  |
|             |            |               |          |  |
|             | lenin .    |               |          |  |
|             | Ser Second | lablant:      | MUN MORE |  |

Der vierte Unterpunkt ist "Zahlungsarten". Hier kann man die vorab angelegten Zahlungsarten innerhalb eines wählbaren Zeitraums einsehen. In zwei Donut-Diagrammen werden der Umsatz und die Anzahl dargestellt. Darunter findet man eine detaillierte Auflistung dieser.

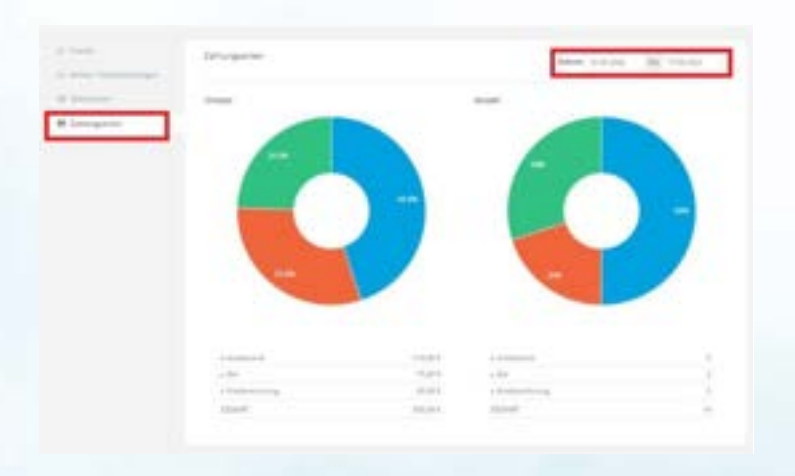

### 3.16 Kassensystem > Auswertungen > Datenerfassungsprotokoll

Unter *Kassensystem > Auswertungen > Datenerfassungsprotokoll* kann man links oben einen Zeitraum wählen und sich das Protokoll ansehen.

| hello Cash |  |
|------------|--|
|------------|--|

| a linear.            |                                                                                                    |                                                                                                    |                                                                                                    |         | Arrest and | - Hinger |
|----------------------|----------------------------------------------------------------------------------------------------|----------------------------------------------------------------------------------------------------|----------------------------------------------------------------------------------------------------|---------|------------|----------|
| ton-etimorp          | procied                                                                                                    |                                                                                                    |                                                                                                    |         | [          | Abarrent |
| 100                  | 0.000                                                                                                    |                                                                                                    |                                                                                                    |         |            |          |
|                      | M                                                                                                    |                                                                                                    |                                                                                                    |         |            |          |
| 1.000                |                                                                                                    | 400-00-000                                                                                                    | and the second second sec | 1.11.00 |            |          |
| ALC: N. 1997         | 1000 T 1000                                                                                                    | 1944                                                                                                    | 24.1                                                                                                    |         |            | -        |
| #18,99-1-1           | Incident and plant in some                                                                                                    | Professor .                                                                                                    | 14,12                                                                                                    |         |            | . 4      |
| 0-10-00-0-1          | Internet and Internet and                                                                                                    | Reading & Streetwood Water                                                                                                    | 24.10                                                                                                    |         |            | . 4      |
| B-10.000             | meridination                                                                                                    | mit frame internet in search in it.                                                                                                    | Strangels, Scientifi                                                                                                    | 10.000  | 1000       |          |
| B                    | And Antoniphing Loope                                                                                                    | in .                                                                                                    | 10.1                                                                                                    |         |            |          |
| B-10.00              | being second                                                                                                    | Subjection + 1 (Descention)                                                                                                    |                                                                                                    |         |            | - 4      |
| B                    | have built any delay a cost.                                                                                                    | Autority Annalises Annalises (C. C.                                                                                                    |                                                                                                    |         |            | 1.4      |
| #*******             | interpreter                                                                                                    |                                                                                                    | 10-A                                                                                                    |         |            | -        |
| 0                    | have better group with                                                                                                    | Service Investment and the                                                                                                    | 441                                                                                                    |         |            | -4       |
|                      | Administra .                                                                                                    | No. 14                                                                                                    | 24.2                                                                                                    |         |            |          |
| 0-0.00               | fand his recepting with                                                                                                    | Service and Andrew State Parcella 1                                                                                                    | 20.0                                                                                                    |         |            |          |
| demonstration of the | A designation                                                                                                    | Arrest.                                                                                                    | 24(4                                                                                                    |         |            |          |
| Bridgery             | has being proposed.                                                                                                    | and the second second s | 8.2                                                                                                    |         |            |          |
| \$154.000 ···        | Average and a second second se | 1714 C                                                                                                    | 44.2                                                                                                    |         |            | 1.4      |
| \$110.000-c          | New Autority Surgers and                                                                                                    | depleters .                                                                                                    |                                                                                                    |         |            |          |
| 0-0000-0             | Artestante .                                                                                                    | Barrar .                                                                                                    | 10.0                                                                                                    |         |            |          |
| 81830-r              | New Industry Property                                                                                                    | transpiri .                                                                                                    | 14.0                                                                                                    |         |            | 4        |
| 8-10.00              | a desparate                                                                                                    | Terrar                                                                                                    | an 0                                                                                                    |         |            | . C      |
| 8-19-300-cl          | Stream Standows and Stream proceeds                                                                                                    | distriction                                                                                                    | 10.1                                                                                                    |         |            |          |

Klickt man rechts oben auf "Exportieren" öffnet sich ein neues Fenster. Auch hier kann man einen Zeitraum wählen und das Datenerfassungsprotokoll im Format PDF oder CSV herunterladen.

|            | Exportie                                      | eren                  |
|------------|-----------------------------------------------|-----------------------|
| Datum      | 01.05.2022 bis 31.05.2                        | 022                   |
| Modus      | Alles                                         | ~                     |
| Export als | CSV<br>PDF<br>Hinwels: Der Export kann einige | Sekunden lang dauern. |
| Ð          |                                               | X<br>ABBRECHEN        |

### 3.17 Kassensystem > Auswertungen > Geparkte Rechnungen

Hier können alle Rechnungen eingesehen werden, welche geparkt wurden. Es ist sowohl möglich, nach einem bestimmten Zeitfenster zu filtern als auch die geparkten Rechnungen zu exportieren.

Version vom 20.05.2022. Bei Fragen wende dich bitte an unseren Support (https://hellocash.de/kassensystem-kontakt).

|  | hello Cash |
|--|------------|
|--|------------|

| Geparits Red | hetud gjert                                                                                                    |                                        |                                                                                                    | -   |
|--------------|----------------------------------------------------------------------------------------------------|----------------------------------------|----------------------------------------------------------------------------------------------------|-----|
|              | *                                                                                                    |                                        |                                                                                                    |     |
|              |                                                                                                    | discussion.                            | a                                                                                                    |     |
| 8184A0000    | Name and Address of Street of Street | support with a first of the second     | manufacture in the state of the local                                                                                                    | e . |
| 0.000000     | and a second second                                                                                                    | Name And Address and Address of States | manny factoring of 7010                                                                                                    | ÷.  |
| 8-14A-14-1-1 |                                                                                                    | Inergy France Public in 2 (See)        | income for a second second sec | -   |
| *****        | destrong/dates present                                                                                                    | County Schwarz (State of Schwarz 1)    | manner belowing at 2011                                                                                                    | ÷   |
| *******      | CONTRACTOR AND INCOME.                                                                                                    | Special Manual Application (1994)      | Department of the Court of the Court                                                                                                    |     |
|              |                                                                                                    |                                        |                                                                                                    |     |
|              |                                                                                                    |                                        |                                                                                                    |     |
|              |                                                                                                    |                                        |                                                                                                    |     |
|              |                                                                                                    |                                        |                                                                                                    |     |
|              |                                                                                                    |                                        |                                                                                                    |     |
|              |                                                                                                    |                                        |                                                                                                    |     |
|              |                                                                                                    |                                        |                                                                                                    |     |
| -            |                                                                                                    |                                        |                                                                                                    |     |
| -            |                                                                                                    |                                        |                                                                                                    |     |

### 3.18 Kassensystem > Einstellungen > Allgemein

Unter *Kassensystem > Einstellungen > Allgemein* kann man alle Einstellungen rund um das Kassensystem treffen. Neben dem Standardmenü haben wir hier 12 Untermenüpunkte.

Der erste Punkt ist "Allgemein". Hier kann man zu Übungszwecken in einen Testmodus wechseln, anhaken, ob man einen Umsatzzuweisung an verschiedene Mitarbeiter wünscht und festlegen wie storniert werden soll.

| -               | W. Distant    |                                                                                                    |                                                                                                    | - | -1 | - | 11 logar | 1 |
|-----------------|---------------|----------------------------------------------------------------------------------------------------|----------------------------------------------------------------------------------------------------|---|----|---|----------|---|
| - environmenter | Einstellungen |                                                                                                    |                                                                                                    |   |    |   |          |   |
|                 | 1 mm          |                                                                                                    | All press and a low or other state of the second state of the second state of the seco |   |    |   |          | 1 |
|                 | 2             | Investigation Reporting of                                                                                                    | Antonia and a state of the state of the stat |   |    |   |          | l |
|                 | *<br>         | Antony six<br>Bigurer ()                                                                                                    | Angeome Big (c)                                                                                                    |   |    |   |          | I |
| 1               | 4. (marked)   | formation of the                                                                                                    | 1 <del></del>                                                                                                    |   |    |   |          | I |
| 1               |               | Animatication of the second second se |                                                                                                    |   |    |   |          |   |
| - 9++           |               |                                                                                                    |                                                                                                    |   |    |   | ç        | ) |

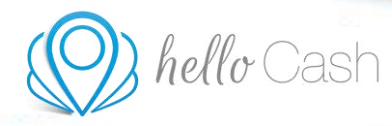

Der zweite Unterpunkt ist "Stammdaten". Hier kann man, zur internen Zuordnung, der Kassa einen Namen geben.

| t rigness<br>M Annotation                        | Name des Reser | Taran an Taran<br>Taran ang tarap tarap tarap tarap ang ang ang ang ang ang ang ang ang ang                                                                                                    |  |
|--------------------------------------------------|----------------|----------------------------------------------------------------------------------------------------|--|
| D meneration<br>R meneration                     |                | O muser desare la muser desare                                                                                                    |  |
| A meneration<br>(A meneration)<br>(A meneration) |                | and the second second se |  |

Der dritte Unterpunkt ist "Kassa". Hier werden allgemeine Einstellungen getroffen, z.B. ob zuerst die Artikel oder Dienstleistungen angezeigt werden, ob die Kategorien angezeigt werden, mit welchen Kategorie die Ansicht der Artikel und Dienstleistung gestartet wird, wie die Zahlungsbedingungen sind und ob der Schnelldruck aktiviert werden soll. Wichtig ist, dass man alle Änderungen immer speichert.

| 0                         | nermon ()                   | Constructions     Constructions     Constru      | -  |
|---------------------------|-----------------------------|----------------------------------------------------------------------------------------------------|----|
| · ·····                   | Resident Balance (2)        | desentationungen<br>Santati                                                                                                    |    |
| 2.64                      | Kangaria Associa (2)        | and and a second second s                                                                                                    |    |
| a see                     | Artist Darmingen (3         | -                                                                                                    |    |
| in annual annual annual a | meerining then<br>Assigning |                                                                                                    | .* |
| 6                         | Salarap balaganga (j)       | Interplant - Attribute                                                                                                    | 1  |
|                           |                             | D Reseits and a construction of the construction of the constructi |    |
|                           | tobulleus ()                | tem talenintani falative<br>eta                                                                                                    |    |
|                           |                             | and the second second se                                                                                                    |    |

Der vierte Punkt ist "Nummernkreis". Hier kann man die Nummernkreise definieren.

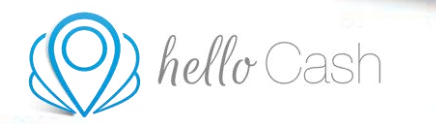

|                                                                                                    |                     | Nummamiente dell'vienn                                                                                                    |
|----------------------------------------------------------------------------------------------------|---------------------|----------------------------------------------------------------------------------------------------|
| Cl. Nove                                                                                                    |                     | Light Tackle Education and Indiantial Systematics Tacheling has been inside of any device the education of the advance of the education of the second second sec |
| Automatical                                                                                                    |                     | Nernalmaka                                                                                                    |
| Language of the language of the language of the language of the language of the language of the language of the |                     | A loss from the observations                                                                                                    |
| Transition .                                                                                                    | Badwinger ( Billige |                                                                                                    |
| 100 C                                                                                                    | The owner states    | 4                                                                                                    |
| -                                                                                                    | Assessment          |                                                                                                    |
| a second                                                                                                    |                     |                                                                                                    |
| 100000 C                                                                                                    |                     |                                                                                                    |
| Succession and                                                                                                  |                     | Tectmatus                                                                                                    |
| A find a second damage of                                                                                       |                     | Figure 1 and a second                                                                                                    |
|                                                                                                    | Pathings ( Brigh    | 4                                                                                                    |
|                                                                                                    | Barristurget.       |                                                                                                    |
|                                                                                                    | Assertant           | a                                                                                                    |
|                                                                                                    | 2.000               |                                                                                                    |
|                                                                                                    |                     |                                                                                                    |
|                                                                                                    |                     | -man federate (Carter)                                                                                                    |
|                                                                                                    |                     |                                                                                                    |
|                                                                                                    |                     | and appropriate the second second second second second second second second second second second second second                                                                                                    |
|                                                                                                    |                     |                                                                                                    |

Der fünfte Punkt ist "Zahlungsarten". Hier kann man die Zahlungsarten definieren und rechts oben sortieren.

|                                                                                                    |                                   | Zahlungsanter  |           |           |        |       | ( the second | 1.000     |  |
|----------------------------------------------------------------------------------------------------|-----------------------------------|----------------|-----------|-----------|--------|-------|--------------|-----------|--|
| Takan.                                                                                                    | Ballaineer No. dev<br>Eddargantee | -              | -         |           | 4.44   | and a |              | -         |  |
| Contraction of the local division of the local division of the loc | 1.03257                           | Art.           |           | -         |        | -     | 12 million   | £         |  |
|                                                                                                    |                                   | 10.0414        | 1000      | the state |        | -     | (Contemp     | *         |  |
| -                                                                                                    |                                   | -              | 100       | 100       |        | -     | discon       | e         |  |
| -                                                                                                    |                                   |                | damage .  | i and     | terit. |       | -            | distant.  |  |
| inter .                                                                                                    |                                   |                | 1.0.04    |           | -      |       | -            | d'excess. |  |
| 0                                                                                                    |                                   | in here except | - ingenes |           |        |       |              |           |  |
| The second second second second second second second second second second second second second second second s                                                                                                    |                                   |                |           |           |        |       |              |           |  |
| Concept Streeming                                                                                                    |                                   |                |           |           |        |       |              |           |  |

Klickt man auf "Bearbeiten" öffnet sich ein neues Fenster. Hier kann man den Status definieren und anhaken, ob ein Kartenterminal vorhanden bzw. notwendig ist und die Zahlungsart gegebenenfalls als Standard festlegen.

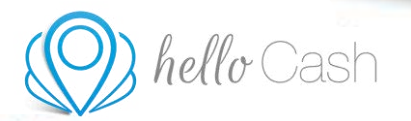

| Name *         | Bar           |  |
|----------------|---------------|--|
| Standard       | 🗸 ja          |  |
| Kartenterminal | Kein Anbieter |  |
| Re. Text       |               |  |
| Status         | v aktiv       |  |

Der 6. Punkt ist "Steuersätze". Hier kann man Steuersätze definieren und rechts oben sortieren.

| :            |                                   | Smartilty |          |   |             |
|--------------|-----------------------------------|-----------|----------|---|-------------|
| C fee        | Definition in free<br>Description | -         | a second |   | A110428     |
|              |                                   | -14       |          | - | Mineren 8   |
| V HILDEN     |                                   |           | Taxin .  |   | Whatever 2  |
| 3            |                                   | 110       | 100      | - | Winters 8   |
| 3 m          |                                   | 10.0      | 100      | - | Window 8    |
| 100 bits 1   |                                   |           | 100      |   | 12 hourse 0 |
|              |                                   | -         |          |   |             |
| 3 months and |                                   |           |          |   |             |
|              |                                   |           |          |   |             |

Klickt man auf "bearbeiten" oder "erstellen" öffnet sich ein neues Fenster, in dem man den Wert und den Status einstellen kann. Auch ob der Wert als Standard definiert werden soll, kann man hier anhaken.

|                              | Steuer       | satz           |  |
|------------------------------|--------------|----------------|--|
| Wert *<br>Standard<br>Status | ja<br>Zaktiv |                |  |
| SPEICH                       | ERN          | ×<br>ABBRECHEN |  |

Version vom 20.05.2022. Bei Fragen wende dich bitte an unseren Support (<u>https://hellocash.de/kassensystem-kontakt</u>).

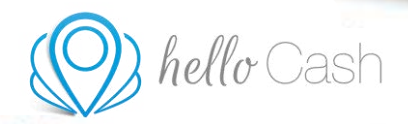

Der 7. Punkt ist "Bon". Hier kann man das Layout der Rechnungen und Belege individualisieren. Die Breite des Bons wird vom jeweiligen Drucker definiert. Beim Bonkopf kann angehakt werden, welche Infos angezeigt werden sollen. Verwendet man einen Drucker, der mit USB-Kabel angeschlossen ist, kann man Schriftgröße und Schriftart einstellen. Die individuelle Fußzeile findet man am Ende der Rechnung und des Belegs. Will man ein Logo verwenden, sollte man die Breite von mindestens 300px beachten und dass es in schwarz-weiß gedruckt wird. Ob das Logo angezeigt wird, welche Position es hat und wie groß es sein soll, wird mittels Checkboxen definiert. Standardmäßig werden bei aktivierter TSE sowohl die TSE Daten als auch der TSE QR-Code auf dem Bon gedruckt. Um hier Papier zu sparen, kann man in den Einstellungen bei "TSE QR-Code" die Checkbox aktivieren, um nur den QR-Code zu drucken. Nach den Änderungen muss gespeichert werden, bevor man einen Testdruck durchführen kann.

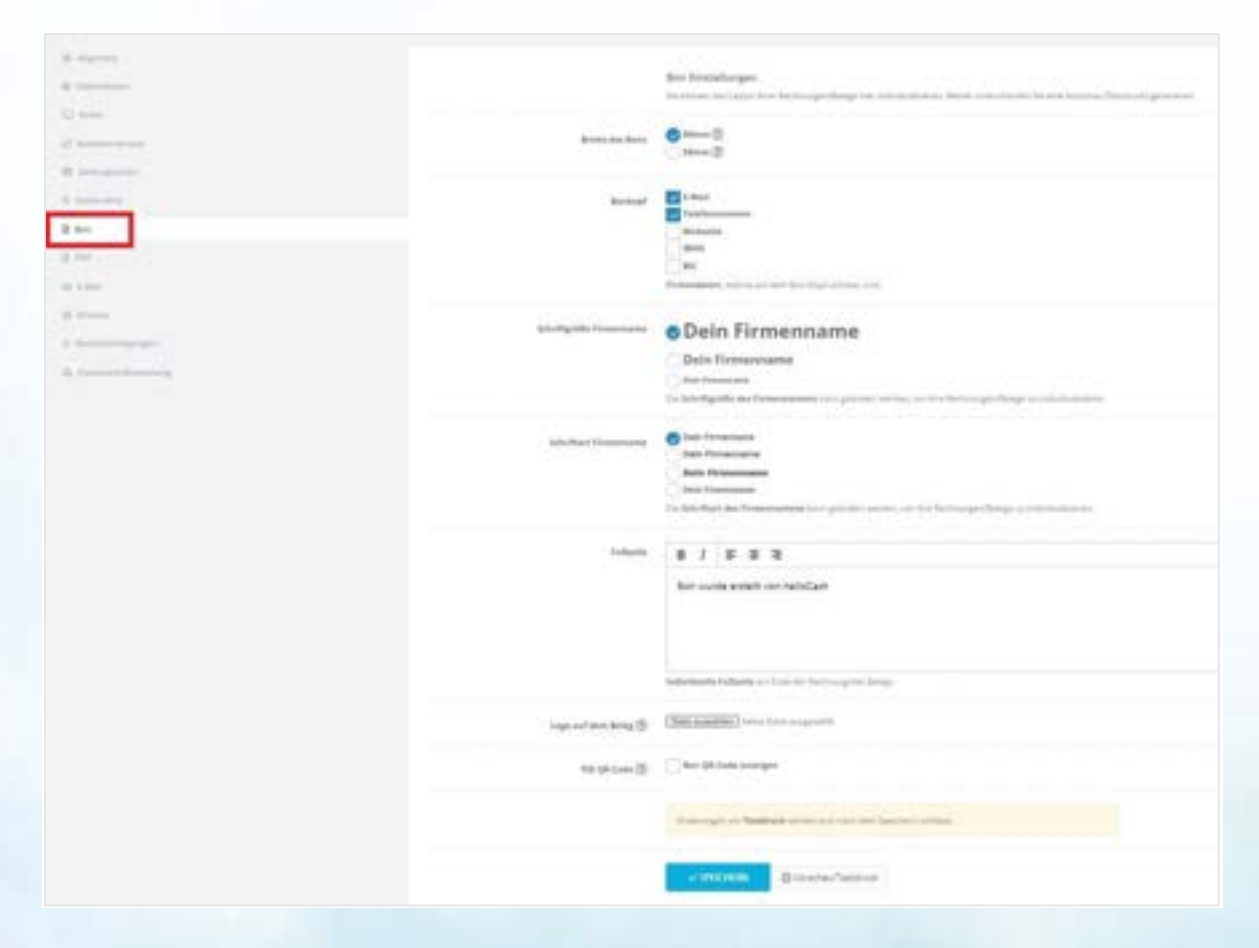

Der 8. Punkt ist "PDF". Ein PDF wird im Format A4 erstellt und kann auf einem dementsprechenden Drucker gedruckt oder digital versendet werden. Man kann einen individuellen Einleitungs- und Schlusstext hinterlegen. Die Absenderzeile, oberhalb der Kundendaten, kann man mittels Checkbox auswählen. Ebenfalls die Anzeige der Nettobeträge. Die Firmendaten, welche auf dem Rechnungskopf ersichtlich sind, kann man hier anhaken. Die Schriftart und die Schriftgröße des Firmennamens sind anpassbar genauso wie die Seitenränder. Auch ein Briefpapier im Format A4 kann man hinterlegen, dieses wird mit einer Checkbox aktiviert. Wenn man nur das Logo angezeigt bekommen will, wird es hinterlegt, die Checkbox angehakt und die Größe definiert. Standardmäßig werden bei aktivierter TSE sowohl die TSE Daten als auch der TSE QR-Code auf die PDF-Rechnung

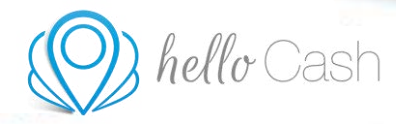

gedruckt. Aktiviert man unter "TSE QR-Code" die Checkbox, wird nur der QR-Code gedruckt. Nach den Änderungen muss gespeichert werden.

| 0 / married<br>0 / married<br>0 / married |                     | PDF Excellanges<br>In Lemma Act and the Second protocol for introduction is seen and second to the second activation of generators                                                                                                    |  |
|-------------------------------------------|---------------------|----------------------------------------------------------------------------------------------------|--|
| 2                                         | Distances           | a postate transport                                                                                                    |  |
| 2 Sector                                  | Advantant           | unu phi bitanni                                                                                                    |  |
| in const<br>in more<br>in more a          | alaan da waa da waa | Same ) HJ (HJ ) Inde management (Inde Not                                                                                                    |  |
|                                           | term burige         | Datis birlige storiges                                                                                                    |  |
|                                           | Pomosilatan         | Strandt     Standtannen     Standtannen |  |

Der 9. Punkt ist "E-Mail". Hier kann man eine vorher deklarierte automatische E-Mail versenden lassen. Dazu einfach den Betreff anhaken, einen Text hinterlegen und entscheiden, ob eine Blindkopie an eine andere Adresse gehen soll.

| 8 Autor                                                       | tool have?               | Antoning Bang one (1204 ong     ensets for the off                                                                                                    |    |
|---------------------------------------------------------------|--------------------------|----------------------------------------------------------------------------------------------------|----|
| H. conceptor                                                  | incorporation to all had |                                                                                                    | P. |
| 100                                                           | Productor.               | 0                                                                                                    |    |
| 0 taal<br>0 faantii<br>0 faantiitiigarga<br>0 faantiitiigarga |                          | The design of the second second secon |    |

Der 10. Punkt ist "Drucker". Hier kann man die Einstellungen für kabellose Drucker vornehmen. Diese funktionieren jedoch nur in unserer App.

| hello Cash                                                                                                    |                                                                                                    |  |
|----------------------------------------------------------------------------------------------------|----------------------------------------------------------------------------------------------------|--|
| <ul> <li>Algerent</li> <li>Algerent</li> <li>Alg</li></ul> | Brucker Einstellungen<br>deteine Douber foreignebenen<br>Brecht<br>Brucker ()<br>Dieteine Touber ()<br>Dieteine Toub |  |

In der App gibt es rechts oben ein Drei-Punkte-Symbol oder einen Punkt "Menü". Über diesen kommt man in das Verbindungsmenü für die kabellosen Drucker, die generell nur mit der App kompatibel sind. Nachdem man auf "Drucker verbinden" geklickt hat, muss man noch den entsprechenden Drucker auswählen.

| 7:36                                               | .al 📚 🎟             |  | 7:37                                      | al 🗟 🚯                      |
|----------------------------------------------------|---------------------|--|-------------------------------------------|-----------------------------|
| helloCash                                          | Drucker verbinden   |  |                                           |                             |
| $\equiv$ $\mapsto$ Log out                         | Sumup anmelden      |  |                                           |                             |
| Schnellzugriff                                     |                     |  | Schnellzugriff                            |                             |
|                                                    | LEN                 |  | Drucker                                   |                             |
|                                                    | WALTEN              |  | Star<br>Epson                             |                             |
| () KASSENBUCH                                      |                     |  | Cashino<br>Bixolon                        |                             |
| ARTIKEL VERWALTE                                   | N                   |  |                                           | ABBRECHEN                   |
| Kassenmodelle                                      |                     |  | Kassenmodelle                             |                             |
| Die Kasse befindet sich i<br>Noch Verfügbar: 0 Tag | m Demo Modus.<br>ge |  | Die Kasse befindet s<br>Noch Verfügbar: 0 | sich im Demo Modus.<br>Tage |

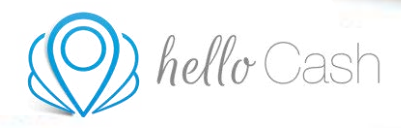

Der 11. Menüpunkt ist "Benachrichtigungen". Hier wird eingestellt, ob man den automatischen Tagesabschluss, die Warnung zum Lagerbestand und die Verrechnung für Ihr Kassenmodell als E-Mail-Benachrichtigung erhalten möchte.

| B Marcoline                    |                     | 6-Mail Benachrichtigungen<br>Misseer der daattoren To besachrichtigungen per L.Mail |
|--------------------------------|---------------------|-------------------------------------------------------------------------------------|
| C. Aller                       |                     |                                                                                     |
| 27 Namescrittini               | Automatischer 2-Ban | alethy                                                                              |
| III. Dellargentine             | Warnungen zum       | aktte                                                                               |
| S. Deservative                 | Lagorbootand        |                                                                                     |
| 2 Per                          | Verschrung für the  | e Alathe                                                                            |
| 20 POK                         | Kajtanmadelt        |                                                                                     |
| ET I man                       |                     | - an employees                                                                      |
| Q. Onaber                      |                     | -                                                                                   |
| D Benachrichtigungen           |                     |                                                                                     |
| A Distance in the owner of the |                     |                                                                                     |

Der 12. Menüpunkt ist "Dokument-Benennung". Alle Dokumente, die aus helloCash heraus erstellt werden können, besitzen einen Namen in diesem Format. Man kann die Elemente mit der Maus hin und her ziehen, um die Benennung zu verändern.

| <ul> <li>Argeneric</li> <li>Terresson</li> <li>Communication</li> <li>Terresson</li> </ul> |         | Dolument Beneriturg<br>splat to be Benerit Gran their test<br>the benerite all an telefort test<br>to better web or to betterarget t | et vog skriverti, ur de førgelett konvers<br>a nordt noter storer, kotser nor tødse o<br>el åter ogsentt | (geografian)<br>geografianse |  |
|--------------------------------------------------------------------------------------------|---------|----------------------------------------------------------------------------------------------------|----------------------------------------------------------------------------------------------------|------------------------------|--|
| M Langerter                                                                                | Parenal | -                                                                                                    |                                                                                                    |                              |  |
|                                                                                            |         |                                                                                                    |                                                                                                    |                              |  |
| S ere                                                                                      |         |                                                                                                    |                                                                                                    |                              |  |
| a trans                                                                                    |         |                                                                                                    |                                                                                                    |                              |  |
| th Television Internet all                                                                 |         |                                                                                                    |                                                                                                    |                              |  |

### 3.19 Kassensystem > Einstellungen > Berechtigungssystem

Unter *Kassensystem > Einstellungen > Berechtigungssystem* kann man verschiedene Bereiche in der Kasse mit einem 4-stelligen Pin schützen. Rechts sind Checkboxen mit den einzelnen Bereichen, die von bestimmten Mitarbeitern nicht eingesehen werden sollen.

| <ul> <li>Biblic annula.</li> <li>Gestion des droits dus</li> </ul> | alle internet   |                                                          |                                                                                                    |
|--------------------------------------------------------------------|-----------------|----------------------------------------------------------|----------------------------------------------------------------------------------------------------|
| Bayronia<br>Indian tanka<br>Indian tank                            | ari<br>Pennetti | Surfix furnitionalitie metadole mes periopi <sup>1</sup> | Second op       Second op does not op does not op d |

### 3.20 Kassensystem > Einstellungen > DSFinV-K und TSE

Unter *Kassensystem > Einstellungen > DSFinV-K und TSE* findest du unter "Informationen" die 3 notwendigen Schritte, um die TSE zu aktivieren.

#### 1. Stammdaten eintragen:

• Klicke zunächst unter dem 1. Schritt auf "Daten hinterlegen" und trage deine Unternehmensdaten ein. Beachte: Mit einem \* gekennzeichnete Felder müssen ausgefüllt werden.

|                                            | = Q. Suchbegriff |                                    |                                                                           |                                                               |                                             | 10 Probable 01 - Annual to 28417 (+ 14                       |   |
|--------------------------------------------|------------------|------------------------------------|---------------------------------------------------------------------------|---------------------------------------------------------------|---------------------------------------------|--------------------------------------------------------------|---|
| 101115 Berlin -                            | DSFInV-K und TSE |                                    | Stamn                                                                     | ndaten                                                        |                                             |                                                              |   |
| El Dashboard                               | _                | Name                               | Dein Firmennam                                                            | e                                                             |                                             | _                                                            |   |
| GEI Kassensystem 👻                         | (information)    | Unternehmen *                      |                                                                           |                                                               |                                             |                                                              |   |
| Sechnung erstellen<br>Rechnungen verwalten | A Downlands      | Adresse *<br>Stralle -             | Straße                                                                    |                                                               | 1                                           |                                                              |   |
| Kassenboch                                 |                  | Hausnummer<br>Postleitzahl - Stadt | 10115                                                                     | Berlin                                                        |                                             | Lasse eingebunden.                                           |   |
| Offene Rechnungen                          |                  |                                    | Land: Deutschland                                                         |                                                               |                                             |                                                              |   |
| Artikel 1                                  |                  |                                    |                                                                           |                                                               |                                             | ssen Sie die Technische Sicherheitsetreichtung (TSE) kaufen. |   |
| Dienstleistungen                           |                  | Steuernummer                       | Stevernummer                                                              |                                                               |                                             |                                                              |   |
| Gutscheinverwaltung                        |                  | USt-ID                             | USt-ID                                                                    |                                                               |                                             |                                                              |   |
| Einstellungen                              |                  |                                    |                                                                           |                                                               |                                             |                                                              |   |
| Algemein                                   |                  |                                    |                                                                           |                                                               |                                             |                                                              |   |
| Berechtigungssystem                        |                  | SPEICH                             | IERN                                                                      | ABBREC                                                        | HEN                                         |                                                              |   |
| DSFinV-K und TSE                           |                  |                                    |                                                                           | onde Schritte notwendler                                      |                                             |                                                              |   |
| El Mitarbeiter                             |                  | <b>v</b> 1                         | . Tragen Sie I                                                            | hre Stammdate                                                 |                                             |                                                              |   |
| (Q) halls train                            |                  |                                    | iben Sie bereits ihren F<br>ils Sie die Daten noch r<br>Daten hinterlegen | inthenouthers sowie thre Are<br>whit hinterlegt hubers, ergär | schrift in den Stam<br>sten Sie diese hier, | ndaten binterlegt?                                           | 0 |

• Mit "Speichern" schließt du diesen Schritt ab.

Siehst du neben dem ersten Schritt einen blauen Haken, hast du diesen Schritt erfolgreich

Version vom 20.05.2022. Bei Fragen wende dich bitte an unseren Support (https://hellocash.de/kassensystem-kontakt).

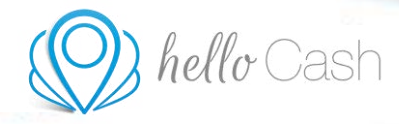

absolviert. Hast du bereits zuvor einmal deine Stammdaten eingetragen, kannst du diesen Schritt überspringen.

#### 2. Kasse aktivieren:

- Drücke auf den Button "Kassenmodell wählen" und wähle dein gewünschtes Modell aus.
- Hinterlege nun die passenden Zahlungsdaten und klicke auf "Jetzt kaufen" (nur bei Medium, Premium oder Gastro Modell).

|   | - | Kastern          | nodelle           |                   |  |
|---|---|------------------|-------------------|-------------------|--|
|   |   | 645000<br>6 4,90 | For Million and A | 64(79)<br>€ 14,90 |  |
|   |   |                  |                   |                   |  |
| - |   | A DUTIENT        |                   |                   |  |
|   | * |                  |                   |                   |  |
|   | * |                  |                   |                   |  |

Schon ist dieser Schritt ebenfalls erledigt und es erscheint wieder der blaue Haken. Hast du deine Kasse bereits zuvor aktiviert, musst du diesen Schritt nicht mehr absolvieren.

#### 3. TSE kaufen:

- Im letzten Schritt kaufst du nun die TSE, indem du auf den Button "TSE kaufen" klickst.
- Kontrolliere deine Daten auf Richtigkeit und beachte die Checkboxen.
- Dann wirst du zusätzlich noch nach deinen Zahlungsdaten gefragt.
- Bestätige dann den Kauf mit "TSE kaufen".

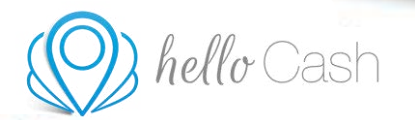

|                       | Contraction of the local division of the local division of the loc | Address of the second second se                                                                                                    |   |
|-----------------------|----------------------------------------------------------------------------------------------------|----------------------------------------------------------------------------------------------------|---|
| a first house a state |                                                                                                    | Til haden                                                                                                    |   |
|                       |                                                                                                    | K 125,00                                                                                                    |   |
|                       |                                                                                                    | Promotion According to 1%<br>Promotion According to 1%<br>Promotion According to 1%<br>Promotion According to 1%                                                                                                    |   |
|                       |                                                                                                    | and a second second sec |   |
|                       |                                                                                                    |                                                                                                    |   |
|                       |                                                                                                    |                                                                                                    |   |
| -                     |                                                                                                    | (Manual) and the                                                                                                    |   |
| 12                    |                                                                                                    | X Intervention                                                                                                    |   |
| 0                     |                                                                                                    |                                                                                                    | 0 |

Es kann einige Minuten dauern, bis die TSE aktiv ist. Bitte lade die Seite neu und warte bis die TSE funktionsfähig ist.

Unter *Kassensystem > Einstellungen > DSFinV-K und TSE > Downloads* findest du die drei Bereiche: Einzelaufzeichnungsmodul, Stammdatenmodul, und Kassenabschlussmodul. Hier können die gespeicherten Daten für einen bestimmen Zeitraum (max. 31 Tage) exportiert werden.

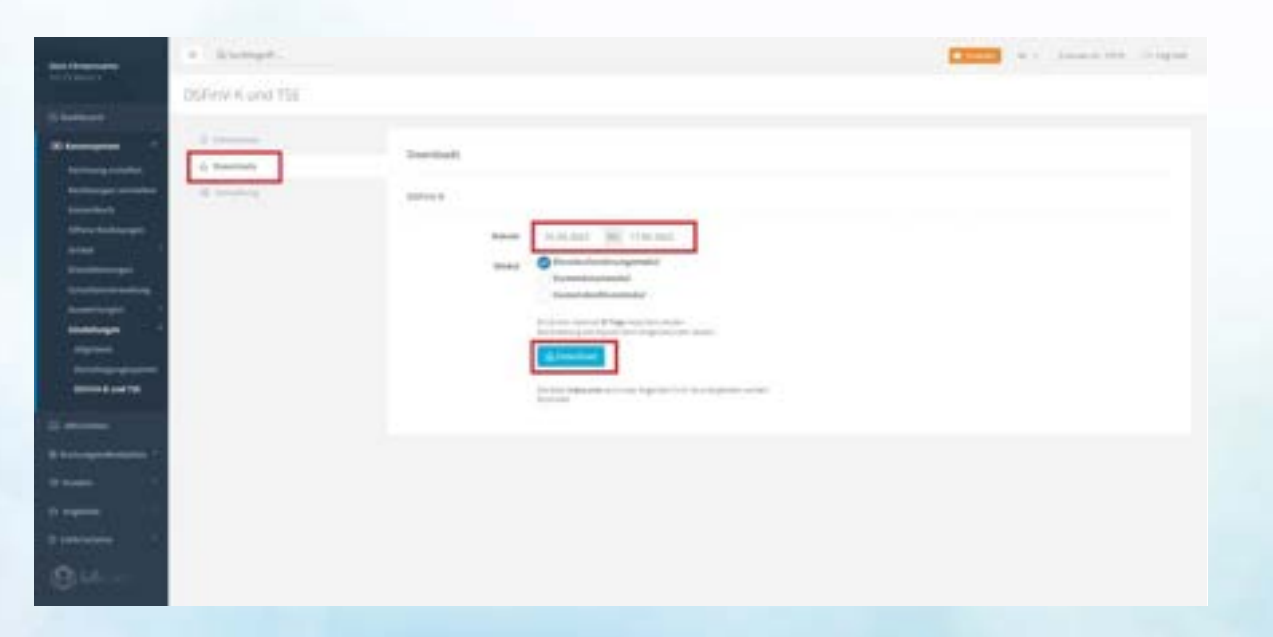

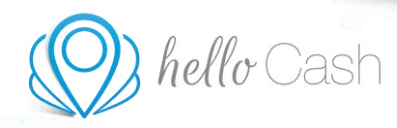

### **4 MITARBEITER**

Unter Mitarbeiter kann man alle angelegten Mitarbeiter einsehen.

|                          | Mitarbeiter   |                   |      | + Arlegen |
|--------------------------|---------------|-------------------|------|-----------|
| III Dashboard            |               |                   |      |           |
| 🖾 Kassensystem 🤇         | Q Name, Rang, | 8 Neue zuerst 🗸 🗸 |      |           |
| 👷 Mitarbeiter            | NR.           | NAME              | RANG | AKTIONEN  |
| 🗎 Buchungen/Restplätze 🤸 | 161968        | Susanne           |      | A 10 -    |
| 啓 Kunden '               | 152034        | Kassiererin       | Rang | 1 11      |
| 🗅 Angebote 🤇             |               |                   |      |           |
| 🖹 Lieferscheine 🤇        |               |                   |      |           |
| (© Mein Konto 🧳          |               |                   |      |           |
| 🔋 Hilfe                  |               |                   |      |           |
|                          |               |                   |      |           |

Klick man auf "+Anlegen" öffnet sich ein neues Fenster. Hier kann man den Namen, die Position und eine Beschreibung hinterlegen. Außerdem kann man dem jeweiligen Mitarbeiter Dienstleistungen zuordnen. Diese sind, sobald angelegt, mit Checkboxen auszuwählen.

| ← Zurück       |                      | Mitarbeiter                                                                                                    |   |
|----------------|----------------------|----------------------------------------------------------------------------------------------------|---|
|                | Name *               | Name                                                                                                    | Þ |
|                | Rang                 |                                                                                                    |   |
| Besc           | hreibung             | Beschreiben Sie in ein oder zwei Sätzen Ihren Mitarbeiter. Geben Sie<br>besondere Techniken und Auszeichnungen an.                           |   |
| Dienstle<br>zu | istungen<br>ordnen * | Geben Sie an, welche Dienstleistungen ihr Mitarbeiter ausübt. Standardmäßig sind<br>alle Dienstleistungen ausgewählt.<br>Maniküre<br>Massage |   |
|                |                      | SPEICHERN                                                                                                    |   |

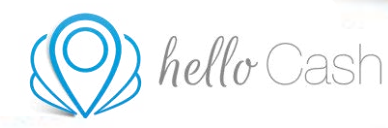

### 5 BUCHUNGEN/RESTPLÄTZE

### 5.1 Buchungen/Restplätze > Restplätze

Unter Buchungen/Restplätze > Restplätze kommt man auf eine Übersicht des aktuellen Monats, um die Restplätze zu bearbeiten. Restplätze, die hier eingetragen werden, werden automatisch auf <u>www.bookgoodlook.de</u> gelistet, wo Personen online einen Termin buchen können. Für eine Listung setze dich bitte davor mit unsere Support Team in Verbindung.

Links oben kann man, mittels dem blauen Pfeil, zwischen den einzelnen Monaten hin und her springen. Mit einem Klick auf den Button "Heute" kommt man auf den aktuellen Tag zurück.

|                                | Restplätze bearbeiten                                                                                                    |      |
|--------------------------------|----------------------------------------------------------------------------------------------------|------|
| 🖽 Dashboard                    |                                                                                                    |      |
| (II) Kassensystem              | Restplätze                                                                                                    |      |
| 😡 Mitarbeiter                  | B Kilde an gevindsten Tag auf das Plus Symody um einen Termin einzussagen (Lücensymbol: mehrere Termine einzagen)<br>Bildio auf einen Zemmy um diesen zu beateleen zuw zu lässten. |      |
| 🗑 Buchungen/Restplätze 🎽       | (Gebuchte Teimine kleinen nicht mehr bearbeitelgelöscht werden.)                                                                                                    |      |
| Restplätze                     | MAI 2022                                                                                                    |      |
| Online Kalender                | Heute                                                                                                    |      |
| Buchungsanfragen               |                                                                                                    |      |
| Dienstleistungen               | 17 a                                                                                                    | + 18 |
| Bewertungen                    | 18 M                                                                                                    | + := |
| Einstellungen                  | 19                                                                                                    | + i= |
| 🕾 Kunden 🤨                     | 20 m                                                                                                    | + == |
| 🖆 Angebote 🦿                   | 21 u                                                                                                    | + == |
|                                | 22.10                                                                                                    | + 10 |
| Mein Konto <sup>c</sup>        | 23 MD                                                                                                    | + 10 |
| 8 Hilfe                        | 24 a                                                                                                    | + 10 |
|                                | 25 m                                                                                                    | + 10 |
| $\langle O \rangle$ hella Cash | 26                                                                                                    | + 🖽  |

Klickt man am gewünschten Tag rechts auf das Plus-Symbol, öffnet sich ein neues Fenster. Hier wird ein Termin festgelegt sowie das Datum, der durchführende Mitarbeiter, der maximale Dienstleistungsumfang und der Rabatt für diesen Termin hinterlegt.

| 茴 Dehum: 17.05.2022 |   |                                 |   |
|---------------------|---|---------------------------------|---|
| Uhrzeit             |   | Maximaler Dienstleistungsumfang |   |
| 16:40               | 0 | alle Dienstleistungen           | ¥ |
| Mitarbeiter         |   | Rabatt für diesen Termin        |   |
| Kasslerertn         | Ý | 26                              | ¥ |

Möchte man mehrere Termine für einen Tag gleichzeitig eintragen, klickt man auf das Listen-Symbol rechts. Auch hier kann man den Mitarbeiter, die Dienstleistung und den Rabatt eintragen.

Version vom 20.05.2022. Bei Fragen wende dich bitte an unseren Support (https://heliocash.de/kassensystem-kontakt).

|  | hello | Cash |
|--|-------|------|
|--|-------|------|

| laure 12    | 95.3622                   |                            |                   |               |
|-------------|---------------------------|----------------------------|-------------------|---------------|
| -           | and his burning formation |                            | and a second day  | - marine      |
| angelfages  | haven a strager           |                            |                   |               |
| None Zarie  | Ubernetimen               |                            |                   |               |
| The last    | Dates                     | Destilation                | Report.           | in the second |
| m.00        | (Gamerath w)              | ale Deratemungen w         | [TERIDAT W]       | 0             |
|             | (Kanaram w)               | [ala Denstamonger w]       | [Chrometer w      |               |
| a de la com | Same 1                    | Tain Decement of 1         | Fill Franker (w.) |               |
|             | Stamouto w1               | Tala Serenamenter wil      | [Ulfrager w]      |               |
| -           | Name and wi               | (an Development W)         | CO Frances of 1   | 10            |
|             | Senavit w                 | (ala Dereta moneta et al.) | Conser w          |               |
| 1.00        | Same and                  | (all Development M)        | (Sharry M)        | 100           |
|             | Senate M                  | (all Destroyment of        | Comment of        |               |
|             | frances and               |                            | The former of the |               |
|             | (annen vi                 | an or menoper w            | Continue of       |               |
|             | (annen of)                | (as be denoised w)         | (Charles A)       |               |
| 2.00.       | CALIFYT V.                | [espenser/lin w]           | [10 Prises w]     | 0             |
| 0.20        | (Generatio 🗸 )            | an Dentenunger W           | [10 Fitteer w]    | 0             |
| 4.00        | (assets v)                | an Dennemiger, W           | [GProset V]       | 0             |
| 422         | (Gamerin V)               | ala Developmente et 🖌      | To Presient 🖌     | 0             |
| 5.07        | (GERALL A)                | ale Denmenturgen 🛛         | [15 France w]     | 0             |
| 1.00        | (Gameric V)               | ale Denstemulger 🗙         | (there a          | 0             |
| 8:00        | Asserts V                 | ale Densted unger 👽        | [10 Franker 🖌 ]   | 0             |
| 630         | (assessing)               | ale Derefeninger 🗸         | [ Channe V        | 0             |
| 7.00        | (fazieren 🐨)              | [# reprimering etc.]       | [TEFrance w]      | -0            |
| 7.30        | (Amarin V)                | ale Denthemorger 🛛         | (Stenare w)       | 0             |
| 8.00        | (famment) V               | are Denstemurgen 😽         | [10 Prosect @]    | - 0           |
| 8.30        | [canavir.w]               | [ala Danatamoger 🖌]        | (Channi W)        | 0             |
| 9.00        | (Cascardo w)              | ala Densienseget 🖌         | To Property Set   |               |
| 9.30        | (assessive)               | (ale Denstellunger 🖌       | [Stearcw]         | 0             |
| 00.00       | (taneum w)                | are Denmenunger, wi        | (10 Frank W)      | 0             |

### 5.2 Buchungen/Restplätze > Online Kalender

Unter *Buchungen/Restplätze > Online Kalender* können Termine für einzelne Mitarbeiter angelegt werden. Den Online Kalender kann man unter *Mein Konto > Produkte* kostenlos aktivieren.

- 1. Hier sieht man die Mitarbeiter und kann zwischen deren Kalender hin und her schalten.
- 2. Mit den Pfeilen kann man zwischen den Wochen/Tagen vor und zurück springen. Mit einem Klick auf den Button "Heute" kommt man zurück auf den aktuellen Tag.
- 3. Klickt man auf Einstellungen öffnet sich ein neues Fenster. Hier kann man die Standardansicht definieren, die Kalender Zeiten einstellen und die Scrollzeit anhaken.

Version vom 20.05.2022. Bei Fragen wende dich bitte an unseren Support (<u>https://hellocash.de/kassensystem-kontakt</u>).

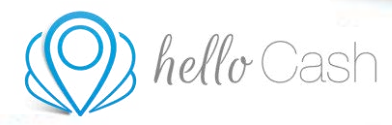

Klickt man auf Legende, sieht man den Farbcode und die Bedeutung.

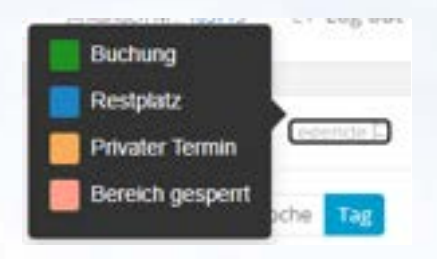

4. Hier kann man zwischen der Wochen- und Tagesansicht wählen.

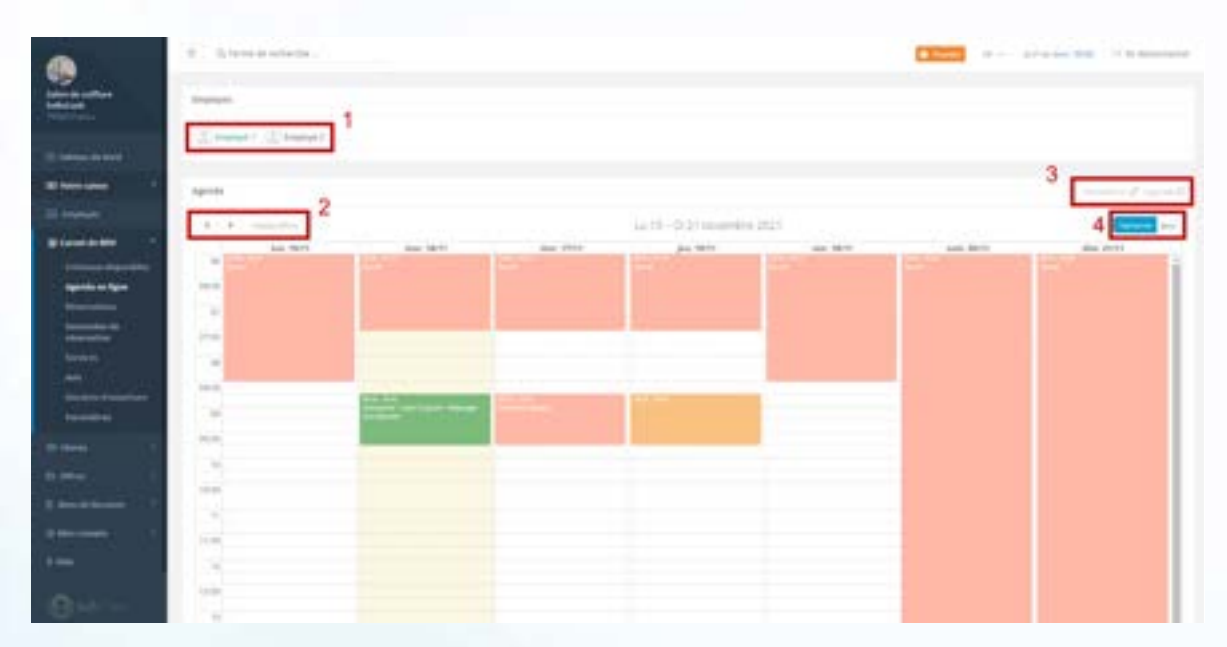

Möchte man einen Termin erstellen, klickt man im Kalender auf den betreffenden Tag und die betreffende Uhrzeit. Hier öffnet sich ein Fenster mit den drei Auswahlmöglichkeiten "Buchung", "Bereich sperren" und "Privater Termin".

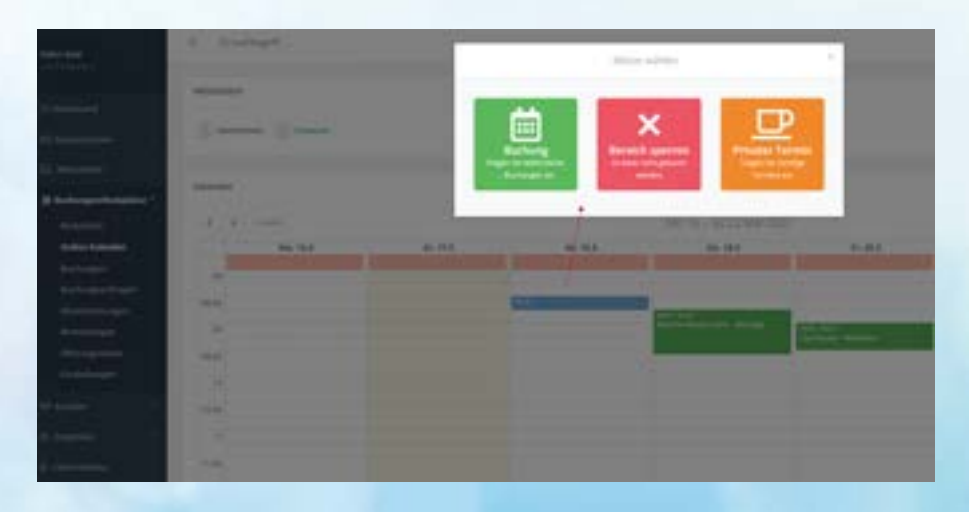

Version vom 20.05.2022. Bei Fragen wende dich bitte an unseren Support (https://hellocash.de/kassensystem-kontakt).

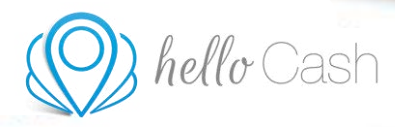

Nach dem man eine Auswahl getroffen hat, öffnet sich wieder ein neues Fenster in welches alle Details, wie Dienstleistung, Kunde, Anmerkungen und Wiederholungen, eingetragen werden.

| 8:30           | AL<br>NOCH                        |   |  |
|----------------|-----------------------------------|---|--|
| Mitarbellar    | Tutarie                           |   |  |
| Dievetheistung | Mankore                           | * |  |
| Gebucht von    | Bunde wählen *                    |   |  |
| Anmerkung      |                                   |   |  |
| Wederhalung?   | Sol ach dever farron viederfolen! |   |  |

### 5.3 Buchungen/Restplätze > Buchungen

Unter *Buchungen/Restplätze > Buchungen* kann man in vier verschiedenen Reitern alle Buchungen einsehen.

- 1. Der erste Reiter "Restplatz" zeigt die gebuchten Restplätze von www.bookgoodlook.de an.
- Der zweite Reiter "Online" zeigt alle online Buchungen über das Widget an. Dieses wir unter Buchungen/Restplätze > Einstellungen freigeschaltet und kann auf einer Website eingebettet werden.
- 3. Der dritte Reiter "Manuell" zeigte alle manuell eingetragenen Reservierungen vom Kalender an.
- 4. Der vierte Reiter "Buchungsanfragen" zeigt alle Buchungsanfragen über das Widget an.

Bei allen Reitern kann man nach dem Namen und der E-Mail-Adresse suchen, sowie einen bestimmten Zeitraum auswählen. Rechts oben kann man die verschiedenen Reiter für einen bestimmten Zeitraum als CSV exportieren.

| )) hella                 | y Cas           | sh                        |              |                   | -              |        |                   |       |
|--------------------------|-----------------|---------------------------|--------------|-------------------|----------------|--------|-------------------|-------|
|                          |                 |                           |              |                   |                |        |                   | -     |
| I Dashboard              | Buchungen       | 3 4                       |              |                   |                |        |                   | 🔒 Exp |
| EE Kassensystem          | Restplatz Onlin | ane Manuell Buchungsanfra | gen          |                   |                |        |                   |       |
| 🖽 Mitarbeiter            | Q. Name, Email  | æ                         | bis          |                   |                |        |                   |       |
| 🗑 Buchungen/Restplätze 🎽 | BNR             | DATUM                     | NAME         | EMAIL             | DIENSTLEISTUNG | STATUS | STORNIERUNGSGRUND |       |
| Restplatze               | M-566573        | ③ 08.10.2021 13:30        | Lisa Schmidt | lisa@hellocash.at |                | • OK   |                   |       |
| Online Kalender          |                 |                           |              |                   |                |        |                   |       |
| Buchungen                |                 |                           |              |                   |                |        |                   |       |
| Dienstleistungen         |                 |                           |              |                   |                |        |                   |       |
| Bewertungen              |                 |                           |              |                   |                |        |                   |       |
| Öffnungszeiten           |                 |                           |              |                   |                |        |                   |       |
| Einstellungen            |                 |                           |              |                   |                |        |                   |       |
| 容 Kunden 〈               |                 |                           |              |                   |                |        |                   |       |
|                          |                 |                           |              |                   |                |        |                   |       |

### 5.4 Buchungen/Restplätze > Buchungsanfragen

Unter Buchungen/Restplätze > Buchungsanfragen (dieser Menüpunkt wird unter Buchungen/Restplätze > Einstellungen > Anfragen erhalten freigeschaltet) kann man alle Buchungsanfragen einsehen, diese bestätigen oder ablehnen. Dies dient wieder dem eingebetteten Widget auf einer Website.

| 🖽 Dashboard              | Buchungsanfragen<br>Verwate delne Buchungsanfragen. Versuche möglichst alle Anfrager | 20 beställigen. |                       |        |                                              |
|--------------------------|--------------------------------------------------------------------------------------|-----------------|-----------------------|--------|----------------------------------------------|
| 🖾 Kassensystem 🤇         |                                                                                      |                 |                       | -      |                                              |
| 😡 Mitarbeiter            | Unbestätigte Anfragen 🚯                                                              |                 |                       | ×      | Abgelaufene, Abgelehnte<br>Buchungsanfragen  |
| 🗟 Buchungen/Restplätze 🎽 | Manikūre                                                                             | Lisa Muster     | ZBestätigen XAblehnen |        | 0                                            |
| Restplätze               | @ Fri 20.05.2022 @ 09.00 & Susanna                                                   |                 | <b>L</b>              |        |                                              |
| Online Kalender          |                                                                                      |                 |                       | 1      | Erfolgreiche, Bestätigte<br>Ruchungsonfragen |
| Buchungen                |                                                                                      |                 |                       | $\sim$ | 0                                            |
| Buchungsanfragen         |                                                                                      |                 |                       |        |                                              |
| Dienstleistungen         |                                                                                      |                 |                       |        |                                              |
| Bewertungen              |                                                                                      |                 |                       |        |                                              |
| Öffnungszeiten           |                                                                                      |                 |                       |        |                                              |
| Einstellungen            |                                                                                      |                 |                       |        |                                              |
| 🕾 Kunden 🤟               |                                                                                      |                 |                       |        |                                              |

### 5.5 Buchungen/Restplätze > Dienstleistungen

Unter *Buchungen/Restplätze > Dienstleistungen* kann man alle Dienstleistungen einsehen und bearbeiten. Rechts oben kann man alle Dienstleistungen löschen. Die Dienstleistungen müssen neu eingegeben werden und können nicht von *Kassensystem > Dienstleistungen* übernommen werden.

- 1. Hier kann man Kategorien für die Dienstleistungen anlegen und sortieren. Diese verhalten sich wie Ordner, in denen du deine Dienstleistungen einordnen kannst. Außerdem kann man ihnen einen Namen und eine Farbe zuteilen. Beim Sortieren kannst du die Reihenfolge ändern sowie Unterordner schaffen und diese verschachteln.
- 2. Man kann die Ansicht der Dienstleistungen sortieren und nach bestimmten Dienstleistungen suchen.
- 3. Unter Bearbeiten kann man eine Aktion auf mehreren Dienstleistungen anwenden.
- 4. Hier legt man dauerhaft neue Artikel an und kann diese sortieren.

Version vom 20.05.2022. Bei Fragen wende dich bitte an unseren Support (https://hellocash.de/kassensystem-kontakt).

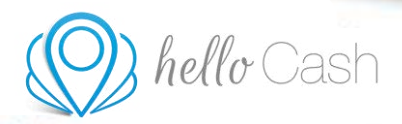

|                          | Dienstleistungen |                                      |       |               |                        | e                      | ) Alle Dienstleistungen lösch |
|--------------------------|------------------|--------------------------------------|-------|---------------|------------------------|------------------------|-------------------------------|
| 🖽 Dashboard              |                  |                                      |       |               |                        |                        |                               |
| GD Kassensystem          | Kategorien       | + Anlegen                            | Name  | e, Kategorie, | Sortiert Neue zuerst v |                        |                               |
| 😡 Mitarbeiter            |                  |                                      |       | 3             |                        | 4                      |                               |
| 🗎 Buchungen/Restplätze 🎽 |                  | Q, Alle Dienssteistungen             | Beart | veiten +      |                        |                        | + Anlegen IF Sortieren        |
| Restplätze               | D Ni             | icht kategorisierte Dienstleistungen | 0     | Kategorie     | Bezeichnung            | Verkaufspreis (Brutto) |                               |
| Online Kalender          |                  |                                      |       |               | Maniküre               | € 60,00                | 1                             |
| Buchungen                |                  |                                      | 0     |               | Massage                | € 80,00                | / 8                           |
| Dienstleistungen         |                  |                                      |       |               |                        |                        |                               |
| Bewertungen              |                  |                                      |       |               |                        |                        |                               |
| Öffnungszeiten           |                  |                                      |       |               |                        |                        |                               |
| Einstellungen            |                  |                                      |       |               |                        |                        |                               |
| 🕾 Kunden 🤇               |                  |                                      |       |               |                        |                        |                               |
| ifi Angebote 5           |                  |                                      |       |               |                        |                        |                               |

Klickt man auf "+Anlegen", erscheint ein neues Fenster. Hier kann man alle spezifischen Einstellungen für eine Dienstleistung treffen und diese danach speichern.

| Dienstleistung hinzufügen                                                  |                           |                           |
|----------------------------------------------------------------------------|---------------------------|---------------------------|
| DENSTLEETUNG                                                               |                           |                           |
| Destleitungstare                                                           |                           |                           |
| kere                                                                       | 4                         | .*                        |
| Enhalogenia<br>Prote table 22.50                                           |                           |                           |
|                                                                            |                           |                           |
| Casteriert<br>Scatter<br>Wester Sa die Denstleiptung Preis Mitarbeitern pu |                           |                           |
| - 10 +<br>We keep dated deer Decidentary!                                  |                           |                           |
|                                                                            | Dienstleistung hinzufügen | Dienstleistung hinzufügen |

### 5.6 Buchungen/Restplätze > Bewertungen

Unter Buchungen/Restplätze > Bewertungen sind alle Bewertungen von Kunden zu sehen. Zwei Tage nach dem gebuchten Termin bekommt der Kunde eine E-Mail, in der bewertet werden kann. Diese sieht man hier und kann sie zusätzlich kommentieren. Außerdem können Bewertungen auch manuell über den Button "Bewertung erstellen" hinzugefügt werden.

| hello Cash                                                                                                    |                                                                                                    |
|----------------------------------------------------------------------------------------------------|----------------------------------------------------------------------------------------------------|
| Bevertungen<br>Tommen<br>Tommen<br>T | Commentations                                                                                                    |
| A series and a series of the series of the s                                                                                                    | Reservinger<br>Conversion for an analysis of the Reservinger on<br>Reserving (R. 14) (Reserving on the Reserving of the Reserving of the<br>Reserving of the Reserving of the Reserving of the Reserving of the<br>Reserving of the Reserving of the Reserving of the Reserving of the<br>Reserving of the Reserving of the Reserving of the Reserving of the<br>Reserving of the Reserving of the Reserving of the Reserving of the Reserving of the Reserving of the Reserving of the<br>Reserving of the Reserving of the Reserving of the Reserving of the Reserving of the Reserving of the Reserving of the Reserving of the<br>Reserving of the Reserving of the Res |

### 5.7 Buchungen/Restplätze > Öffnungszeiten

Unter *Buchungen/Restplätze > Öffnungszeiten* kann man seine Öffnungszeiten festlegen, in denen auch Buchungsanfrage über das Widget gestellt werden können.

|                                                                                                    | Offnungszeiten                          |                     |       |                             |
|----------------------------------------------------------------------------------------------------|-----------------------------------------|---------------------|-------|-----------------------------|
| El Genhourd                                                                                                    |                                         |                     |       |                             |
| DD Kennengelern 4                                                                                                    | Offnungszeiten                          |                     |       |                             |
| ET Mistelle                                                                                                    | Trager Sie foel lette die Officiegspell | eh ihres Salone ens |       |                             |
| and the second second se |                                         | -                   |       |                             |
|                                                                                                    | Montag                                  | 8.00                | 17:00 | Carl Fruit                  |
| Restplätte<br>Oräne Kalender                                                                                                    | Dissisting                              | 8.00                | 12:00 | Depth-et                    |
| Buchungen                                                                                                    | Minesch                                 | 8:00                | 12.00 | Dectivat.                   |
| Demittelstungen                                                                                                    | Dannentag                               | 8:00                | 17:00 | Cattheat                    |
| Breattungen                                                                                                    | 1000-0020                               |                     |       | A PACING AND A              |
| Offnungsmithm                                                                                                    | Proitag                                 | 8:00                | 12:00 | Contribution (Contribution) |
| Unstalkargen                                                                                                    | Sametag                                 | 16.15               | 1615  | Gettinet                    |
| 10 Kanden 1                                                                                                    |                                         |                     |       |                             |
| Cl Angelania 1                                                                                                    | Invetag                                 | 16.15               | 16.15 | Lective                     |
| © Literateine                                                                                                    |                                         | - SPEICHERN         |       |                             |
| di Amerikana                                                                                                    |                                         |                     |       |                             |

### 5.8 Buchungen/Restplätze > Einstellungen

Unter Buchungen/Restplätze > Einstellungen gibt es zwei Untermenüpunkte.

Der erste ist "Allgemein". Hier wird die Online-Buchung aktiviert. Klickt man auf "zum Widget", öffnet sich eine neue Seite. Dieses Widget kann man mit dem angezeigten Link auf einer Website einbinden. Über dieses Widget können Kunden auf der Website online einen Termin buchen / anfragen. Auch die Bewertungen werden hier angezeigt.

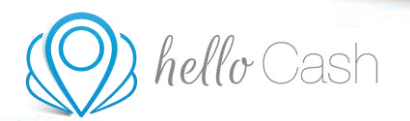

| and a state                   | 1 ft Describering                                                                                                    |            |
|-------------------------------|----------------------------------------------------------------------------------------------------|------------|
|                               | Manager<br>Marriality                                                                                                    | 40.00.00 K |
| Salon Susi<br>Inde (1015 Inde |                                                                                                    |            |
| Termine online buchen         | →                                                                                                    |            |
| O vierbertes antine teacher   | A Mitarbeiter                                                                                                    |            |
| Sofer und schreit             | Datum & Zeit                                                                                                    |            |
| S könterten startfarer        | C Termin burben                                                                                                    |            |
| Bewertungen                   |                                                                                                    |            |
| ****                          | RRAR Selma Nay-2012                                                                                                    |            |
| *****                         | And A March and and                                                                                                    |            |
| *****                         | Source Second Record Strength Ender Inter                                                                                                    |            |
| ★★★①②                         | The second second |            |
| *0000                         |                                                                                                    |            |
| als beverturgen attegen.      |                                                                                                    |            |

Will man keine Kundenbewertungen haben, kann man das mittels Checkbox einfach abhaken. Hier legt man auch fest, ob man Buchungen oder Anfragen erhalten möchte. Buchungen kann man jedoch nicht bearbeiten oder löschen. Bei der Telefonnummer des Kunden setzt man den Haken, wenn man im Widget die Telefonnummer abfragen möchte. Man kann auch eine SMS-Benachrichtigung aktivieren, wenn man eine Nachricht bei einer Anfrage erhalten möchte. Dazu muss eine gültige Telefonnummer mit der passenden Ländervorwahl hinterlegt werden. Will man Buchungen erhalten, kann man die Pufferzeit so einstellen, dass erst am nächsten Tag oder in ein paar Stunden ein Termin gebucht werden kann. Alle Änderungen müssen gespeichert werden.

| CAMPERSING COMPENSION         | Einstellungen                   |                                                                   |
|-------------------------------|---------------------------------|-------------------------------------------------------------------|
| III Dashboard                 |                                 |                                                                   |
| 🖾 Kassensystem                | Allgemein     Online Buchupe    | v aktiv                                                           |
| 🔜 Mitarbeiter                 | Bilder Onune Bochung            | Die Online-Buchung ist über folgenden Link erreichbar: zum Widget |
| 🗎 Buchungen/Restplätze 🎽      |                                 | https://myhellocash.com/widget/beispiel-gmbh-103713               |
| Restplätze<br>Online Kalender | Kundenbewertungen ()            | 🗸 aktiv                                                           |
| Buchungen                     |                                 |                                                                   |
| Dienstleistungen              | Anfragen ⑦                      | 🕝 Buchungen erhalten                                              |
| Bewertungen                   |                                 | Anfragen erhalten                                                 |
| Offnungszeiten                |                                 |                                                                   |
| Einstellungen                 | Telefonnummer des<br>Kunden (?) | aktiv                                                             |
| ি Kunden (                    |                                 |                                                                   |
| 🖾 Angebote 🤸                  | SMS Benachrichtigung (?)        | V aktiv                                                           |
| Lieferscheine                 | Telefon Nummer                  | Telefon Nummer Di                                                 |
| Mein Konto                    | Online Buchung Pufferzeit       |                                                                   |
| 2 Hilfs                       | 0                               | Pufferzeit: 0 Tag(e) 0 Stunde(n)                                  |
|                               |                                 | ✓ SPECIERN                                                        |

Version vom 20.05.2022. Bei Fragen wende dich bitte an unseren Support (<u>https://hellocash.de/kassensystem-kontakt</u>).

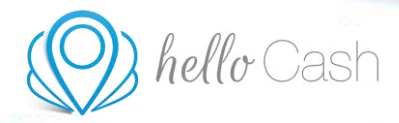

Der zweite Menüpunkt ist "Bilder". Hier können mehrere Bilder für unser neues Feature hochgeladen werden. Für das Widget ist jedoch nur das erste Bild wichtig. Dieses wird als Profilbild verwendet und ist beim eingepflegten Widget sichtbar.

|                          | Einstellungen |                  |                 |                                                                         |
|--------------------------|---------------|------------------|-----------------|-------------------------------------------------------------------------|
| 🖽 Dashboard              |               |                  |                 |                                                                         |
| 🖼 Kassensystem 🤇         | Allgemein     |                  |                 |                                                                         |
| 🔜 Mitarbeiter            | Bilder        | SORTERIN VOICEND | ALTONEN         | $\Diamond$                                                              |
| 🗑 Buchungen/Restplätze * |               | · I when         | E Löschen Lege  | hier deine Bilder ab, oder klicke um Bilder auszuwähler                 |
| Restplätze               |               |                  |                 |                                                                         |
| Online Kalender          |               |                  | • Das er        | ste Bild wird als Profilbild verwendet,                                 |
| Buchungen                |               |                  | Die m     Unter | xximale Bildgröße ist 2Mb.<br>Hüzt werden die Formate jpg, png und gif. |
| Dienstleistungen         |               |                  |                 |                                                                         |
| Bewertungen              |               |                  |                 |                                                                         |
| Öffnungszeiten           |               |                  |                 |                                                                         |
| Einstellungen            |               |                  |                 |                                                                         |
| 왕 Kunden ·               |               |                  |                 |                                                                         |
| ሰ Angebote 🤇             |               |                  |                 |                                                                         |

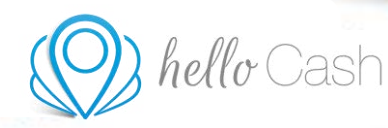

### **6 KUNDEN**

### 6.1 Kunden > Übersicht

Unter *Kunden > Übersicht* findest du wichtige Informationen über deine Kunden im Überblick. Du siehst die Anzahl der hinterlegten Kunden. Die Anzahl der Stammkunden sowie die Namen und Buchungen deiner besten Kunden siehst du nur, sofern du den Online Kalender aktiviert hast. Weiters werden dir die Geburtstage deiner Kunden vom heutigen Datum und bis 7 Tage im Voraus angezeigt. Und zu guter Letzt siehst du auch immer eine Liste deiner Neukunden.

|                      | Über | Übersicht    |                |                                  |             |                   |  |  |
|----------------------|------|--------------|----------------|----------------------------------|-------------|-------------------|--|--|
| 🖽 Dashboard          |      |              |                |                                  |             |                   |  |  |
| GD Kassensystem      |      | Anzahl       | Stammkunden    | Geburtstage in den nächsten 7 Ta | gen         |                   |  |  |
| 🔙 Mitarbeiter        |      | 3            | 0              | Name E-Mail                      | Geburtstag  | Alter             |  |  |
| Buchungen/Restplätze |      |              | Ab 3 Buthungen | 8 Kein Kunde hat Geburtstagi     |             |                   |  |  |
| 營 Kunden *           |      |              |                |                                  |             |                   |  |  |
| Übersicht            |      | Beste Kunden |                | Neukunden                        |             |                   |  |  |
| Kunden<br>Newsletter |      | Name         | Buchungen      | Name                             | Unternehmen | Seit              |  |  |
| Zusatzfelder         |      | Loa          | 3              | Max Mustermann                   |             | 22 12 2021, 10:18 |  |  |
| fl Angebote (        |      |              |                | Carmen Sonntag                   |             | 7.10.2021, 11:56  |  |  |
|                      |      |              |                | Mia Stern                        |             | 4.10.2021.10.37   |  |  |
| @ Mein Konto 〈       |      |              |                |                                  |             |                   |  |  |

Klickst du unter "Beste Kunden" oder unter "Neukunden" jeweils auf den Namen eines Kunden, gelangst du zur Detailansicht in der Kundenliste. Rechts oben befindet sich der blaue Button "Verwaltung". Dieser führt dich direkt zum Sub-Menüpunkt *Kunden*, wo du alle deine Kunden verwalten kannst.

### 6.2 Kunden > Kunden

Mit dem Klick auf *Kunden > Kunden* gelangst du zu einer vollständigen Liste deiner Kunden mit jeglichen Informationen über sie. Von der Kundennummer bis hin zur E-Mail-Adresse und dem Namen deines Kunden siehst du hier die Informationen, welche du pro Kunde hinterlegt hast.

|                  | Kunden                                                                                        |                          |               |                  |                  |          |                      | + Kund  | e anleg |
|------------------|-----------------------------------------------------------------------------------------------|--------------------------|---------------|------------------|------------------|----------|----------------------|---------|---------|
| board            |                                                                                               |                          |               |                  |                  |          |                      |         |         |
| ensystem 🤇       | Q Name, Unternehmen, E-Mail                                                                   | th + Filter ♥            |               |                  |                  |          |                      |         |         |
| irbeiter         |                                                                                               |                          |               |                  |                  |          |                      |         |         |
| ungen/Restplätze | NR - EMAIL                                                                                    | NAME UNTERNEHMEN         | TELEFONNUMMER | KENNZEICHEN      | VERSICHERUNGSNUM | MER      | NOTIZEN              |         | AKTIONE |
| den ~            | ∧ 6 max.mustermann@beispiel.de                                                                | Herr Max Mustermann      |               |                  |                  |          | 2 Notizen            |         | 0       |
| ersicht          | Kundendaten                                                                                   | Zusatzfelder             |               | Rechnungen       |                  |          |                      |         |         |
| iden             |                                                                                               |                          |               |                  |                  |          |                      |         |         |
| vsletter         | Kundennummer: 6                                                                               | Bevorzugter Mitarbeiter: |               | Anzahl: 3        |                  |          |                      |         |         |
| atzfelder        | Name: Herr Max Mustermann                                                                     | Versicherungsnummer:     |               | Umsatz: 212,62.€ |                  |          |                      |         |         |
| ebote (          | Adresse: Musterstraßen 1, 1111 Musterstadt.<br>Deutschland [2]                                |                          |               | NR.              | DATUM            | BETRAG   |                      | AKTION  |         |
| rscheine 🤨       | E-Mail: max.mustermann@beispiel.de 🗹<br>Tel.:                                                 |                          |               | 19               | 17.05.2022       | 6.90 €   |                      | Details | Î       |
| Konto <          | UID Nummer:<br>Anmerkung:                                                                     |                          |               | 14               | 22.12.2021       | 175,70 € |                      | Details | 1       |
|                  | Geburtstag:<br>Newsletter akzeptiert: 🖾<br>Erstellt am: 22.12.2021, 10:18<br>Aktualisiert am: |                          |               | 8                | 22.12.2021       | 30.02 €  |                      | Details |         |
|                  | ✓ 3                                                                                           | Carmen Sonntag           |               |                  |                  |          | 2 Notizen 🖉          |         | 0       |
|                  | ✓ 2                                                                                           | Frau Mia Stern           |               |                  |                  |          | 0 Notizen 🗭          |         | e 🗈     |
| hello Cast       | Gesamt: 3                                                                                     |                          |               |                  |                  | E        | emente pro Seite: 10 | V (     | 1 >     |

Version vom 20.05.2022. Bei Fragen wende dich bitte an unseren Support (<u>https://hellocash.de/kassensystem-kontakt</u>).

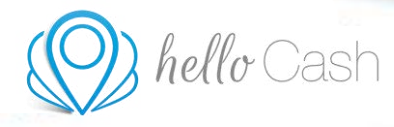

Mit einem Klick auf das Feld "Notizen" kannst du Notizen pro Kunde verfassen und dort auch Dateien hochladen.

|         | Notizen: Frau Mia Stern          |        |
|---------|----------------------------------|--------|
| Note In | ushigm.                          |        |
|         | 🏠 futui activo car ter ange. 👘 🔲 | and an |
|         | E same balance conference        |        |
|         |                                  |        |
|         |                                  | Sinne  |

Möchtest du einen neuen Kunden hinzufügen, klickst du auf den Button "+ Kunde anlegen". Nun erscheint ein Fenster, wo du die Informationen deines Kunden hinterlegen kannst.

|    |                           |   | К | unde anleg | en                                   |       |                      |
|----|---------------------------|---|---|------------|--------------------------------------|-------|----------------------|
| 8  | Annede D * Vormanie D     |   |   | Nachon     | erte *<br>- Eine tantname ider Forme |       |                      |
| R  | Firmendepeichnung *       |   |   |            |                                      |       |                      |
| D. | 1 Mat D Mesoletie absport |   |   |            |                                      |       | er akonpolent 🕐      |
| 6  | Telefon                   |   |   |            |                                      |       | Þ                    |
| 9  | Stiele                    | D | N | 112        | D                                    | State | D                    |
| •  | Lend                      |   |   |            |                                      |       | p ®                  |
| 6  | Getartstag                |   |   |            |                                      |       | <sub>0</sub> 0       |
| 2  | UID Nummer                |   |   |            |                                      |       | Bee 17 off- Second   |
| 2  | Annehung                  |   |   |            |                                      |       |                      |
| us | atzfelder                 |   |   |            |                                      | Leve  | stafelder kennterne- |
|    |                           |   |   |            |                                      | Abbre | chen 🔽 treats        |

Version vom 20.05.2022. Bei Fragen wende dich bitte an unseren Support (<u>https://hellocash.de/kassensystem-kontakt</u>).

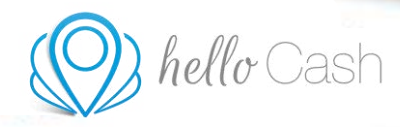

Ein bereits bestehender Kunde kann durch einen Klick auf das Stift-Symbol bearbeitet werden. Es erscheint ein Fester, wo die gewünschten Informationen abgeändert werden können. Bestätige die Änderung mit "Speichern".

Um Kunden zu löschen, drückst du auf den Papierkorb neben den jeweiligen Kunden. Hier wirst du dann noch einmal gefragt, ob du den Kunden wirklich löschen möchtest. Bestätige das mit einem Klick auf "Löschen".

### 6.3 Kunden > Newsletter

Im Menü unter *Kunden > Newsletter* siehst du in einer übersichtlichen Liste alle erstellen, geplanten oder versendeten Newsletter. Unter Versandzeitpunkt kannst du ablesen, ob der Newsletter bereits versendet, bereit für den Versand ist oder ob er für ein bestimmtes Datum bereits geplant ist.

|                        | Newsletter                                                                                |             | + Newsletter anlegen                                                                                                 |
|------------------------|-------------------------------------------------------------------------------------------|-------------|----------------------------------------------------------------------------------------------------|
| Dashboard              |                                                                                           |             |                                                                                                    |
| Kassensystem (         | Q Betreff. Name, Inhalt                                                                   | 14 Filter 🍸 |                                                                                                    |
| Mitarbeiter            | NAME BETREFF                                                                              | INHALT      | ANZAHL EMPFÄNGER VERSANDZEITPUNKT AKTIONEN                                                                           |
| unden *                | Neues Produkt     Unser Produktsortiment wächsti                                          | ~           | 1 Empfanger () (Geplant: 27.5.2022, 11:00 () () () () () () () () () () () () ()                                     |
| )bersicht              | Newsletter                                                                                | Aktionen    | Vorschau                                                                                                    |
| unden<br>ewsletter     | Betreff: Unser Produktsortiment wächst!                                                   | Duplizieren |                                                                                                    |
| 'usatzfelder           | Name: Neues Produkt<br>Status: Geplant (1)                                                |             |                                                                                                    |
| igebote <              | kopie an sender:<br>Sender E-Malt: lisa.Heliozash@gmail.com<br>Sender Name: Belspiel GmbH |             | 10 <sup>1</sup>                                                                                                    |
| erscheine <sup>c</sup> | Versandzeitpunkt: 27.5.2022, 11:00<br>Erstellt am: 17.5.2022, 15:45                       |             | Versende durch<br>titus hellogischigternali com<br>Skrabe 1,10115 Benin Deutschland<br><u>Versendeter absorption</u> |
| Konto <sup>c</sup>     | Aktualisiert am: 17.5.2022, 15:45<br>Titelbild: -                                         |             |                                                                                                    |
|                        |                                                                                           |             |                                                                                                    |
|                        |                                                                                           |             |                                                                                                    |
|                        | Gesamt: 1                                                                                 |             | Elemente pro Seite: 10 🧟 🤇 1                                                                                         |

Rechts oben kannst du mittels Klick auf "+ Newsletter anlegen" einen neuen Newsletter erstellen. Folgende Schritte musst du dabei machen:

- 1. Text verfassen
- 2. Empfänger auswählen
- 3. Versandzeitpunkt festlegen.

Mit Klick auf die drei Punkte kannst du die Daten der Newsletter exportieren.

### 6.4 Kunden > Zusatzfelder

In einem eigenen Menüpunkt unter *Kunden > Zusatzfelder* kannst du von nun an Zusatzfelder erstellen. Diese ermöglichen dir mehr Individualität und mehr Informationen zu deinen Kunden zu

Version vom 20.05.2022. Bei Fragen wende dich bitte an unseren Support (https://hellocash.de/kassensystem-kontakt).

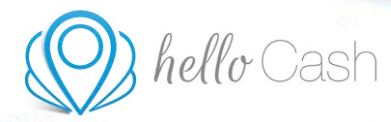

|                                              | Zusatzfelder                      |              |         |              |                |             | Hilfe               | + Zusatzfeld anlegen |
|----------------------------------------------|-----------------------------------|--------------|---------|--------------|----------------|-------------|---------------------|----------------------|
| ] Dashboard                                  |                                   |              |         |              |                |             |                     |                      |
| 3 Kassensystem                               | Q Name, Bezeichnung, Beschreibung |              | p +     | Filter 🍸     |                |             |                     |                      |
| ? Mitarbeiter                                |                                   |              |         |              |                |             |                     |                      |
| Buchungen/Restplätze                         | BEZEICHNUNG *                     | BESCHREIBUNG | ICON    | AUF RECHNUNG | IN KUNDENLISTE | IM KALENDER | IRSTELLT AM         | AKTIONEN             |
| ₿ Kunden Č                                   | Bevorzugter Mitarbeiter           |              | 2       |              |                |             | 17.5.2022, 15:42    | 8 🖻                  |
| Übersicht                                    | Kennzeichen                       |              | $\odot$ |              |                |             | 17.5.2022, 15:40    | # 1                  |
| Kunden<br>Newsletter                         | Versicherungsnummer               |              | ľ       |              |                |             | 17.5.2022. 15:40    | Ø                    |
| Zusatzfelder                                 |                                   |              |         |              |                |             |                     |                      |
| Angebote C                                   | Gesamt: 3                         |              |         |              |                |             | Elemente pro Seite: |                      |
| anno ann an an an an an an an an an an an an |                                   |              |         |              |                |             |                     |                      |

speichern. Hier kannst du ein Zusatzfeld definieren, welches bei allen Kunden aufscheint.

Ist es für dein Unternehmen beispielsweise essenziell, den bevorzugten Mitarbeiter pro Kunden zu wissen, kannst du ein solches Zusatzfeld erstellen. Dazu klicke auf "+ Zusatzfeld anlegen" und gib in das Feld "Bezeichnung" einen Namen ein, beispielsweise "Bevorzugter Mitarbeiter". Nun kannst du noch eine Beschreibung hinzufügen, ein passendes Icon auswählen und bestimmen, wo dieses Zusatzfeld angezeigt werden soll. Schließe den Vorgang mit dem Klick auf "Speichern" ab. Schon erscheint das Zusatzfeld in der Übersicht.

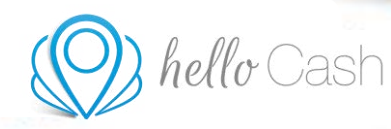

# 7 ANGEBOTE

### 7.1 Angebote > Angebot erstellen

Unter *Angebote > Angebot erstellen* kann man Artikel und Dienstleistungen hinzufügen, um ein Angebot zu erstellen. Dieses Feature kann man unter *Mein Konto > Produkte* kostenlos aktivieren.

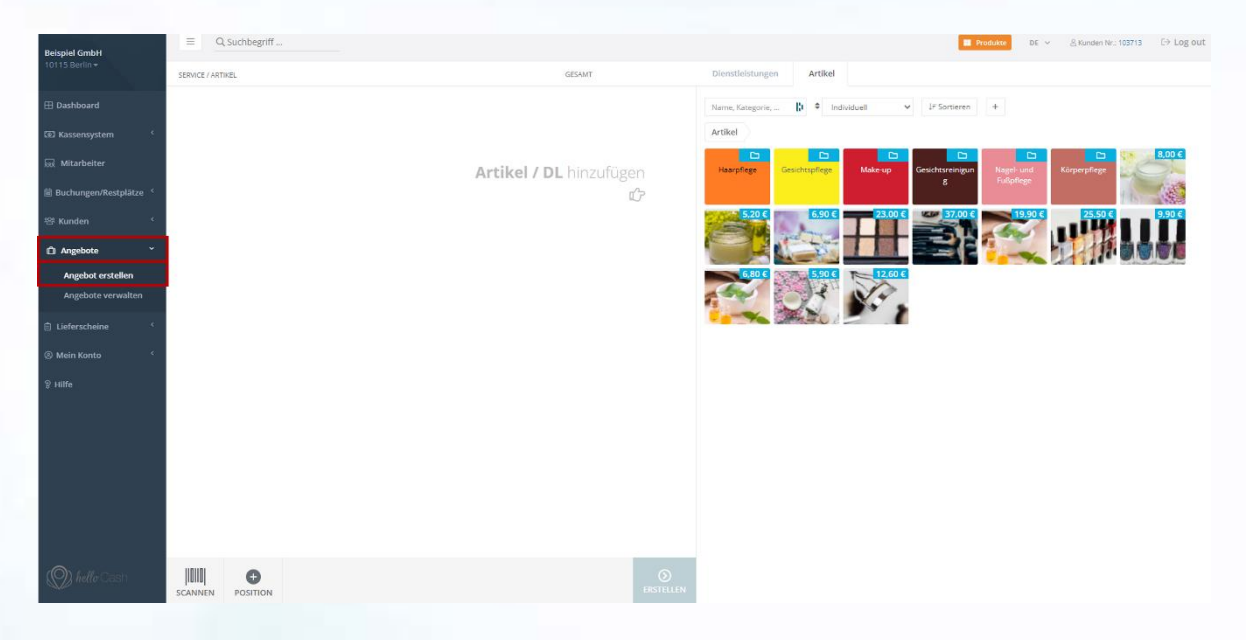

Klickt man auf "Erstellen" öffnet sich ein Fenster, in dem man die Bezeichnung, den Mitarbeiter und den Kunden hinterlegen kann, bevor man es versendet bzw. speichert.

| Angebot erste            | ellen     |  |
|--------------------------|-----------|--|
| Bezeichnung              | D.        |  |
| Bezeichnung des Angebots | PDF (A4)  |  |
| Mitarbeiter              |           |  |
| Kassiererin 👻            | Email     |  |
| Kundenzuweisung          |           |  |
| Kunde wählen             | Speichern |  |

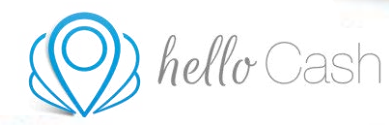

### 7.2 Angebote > Angebote verwalten

Unter "Angebote > Angebote verwalten erhält man einen Überblick über alle ausgestellten Angebote. Man kann nach Nummer, Kunde oder Bezeichnung suchen und einen bestimmten Zeitraum anzeigen lassen. Außerdem ist ein Sortieren der Ansicht möglich. Hat man die Checkboxen links neben den Angeboten angehakt, kann man diese archivieren und sich oben mit einem Haken anzeigen lassen.

| R Nummer, Kunde, Bezeichnung, 📾      | bis 🛛 🖗 Datum ab  | stelgend 🛩 🗌 Archivier | te anzeigen |                          |                             |
|--------------------------------------|-------------------|------------------------|-------------|--------------------------|-----------------------------|
| NR. DATUM                            | BETRAG            | STATUS                 |             |                          |                             |
| ze <sup>4</sup> 2 © 17.05.2022 15:36 | 150,00 €          | • Demo                 |             |                          | + Lieferschein + Rechnung 🔺 |
| Angebot                              | Auftrag           |                        |             | Techningen Lisforscholen |                             |
| · _                                  |                   |                        | ,           | Defensionen              |                             |
| PDF (A4) @ Email Ø Bearbeite         | en 🗋 in Auftrag s | geben                  | le          | ine Rechnung vorhanden   |                             |
| en Mitarbeiter: Kasslererin          |                   |                        |             |                          |                             |
|                                      |                   |                        |             |                          |                             |
| Details                              |                   |                        |             |                          |                             |
|                                      | MENUGE            | UST.                   | RABATT      | EINZEL                   | GESAL                       |
| SERVICE/ARTIKEL                      | menter            |                        |             | CONTRACTOR OF CONTRACTOR | 150.00                      |
| SERVICE/ARTIKEL<br>50er Set Shampoo  | 1                 | 19%                    | 0%          | 150.00 €                 |                             |
| SERVICE/ARTIKEL<br>S0er Set Shampoo  | ž.                | 19%                    | 0%          | 150.00 €                 | Summe 150.00                |

Klappt man ein Angebot rechts mit dem blauen Pfeil auf, sieht man alle Details und kann es versenden, speichern, bearbeiten und in Auftrag geben. Will man aus einem Angebot einen Lieferschein machen klickt man einfach rechts auf "+Lieferschein". Das Ganze funktioniert auch mit "+Rechnung", um direkt aus dem Angebot eine Rechnung zu erstellen.

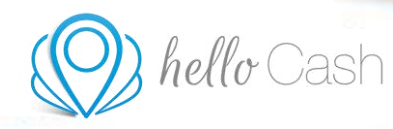

### 8 LIEFERSCHEINE

### 8.1 Lieferscheine > Lieferschein erstellen

Unter *Lieferscheine > Lieferschein erstellen* kann man Artikel und Dienstleistungen hinzufügen, um einen Lieferschein zu erstellen. Dieses Feature kann man unter *Mein Konto > Produkte* kostenlos aktivieren.

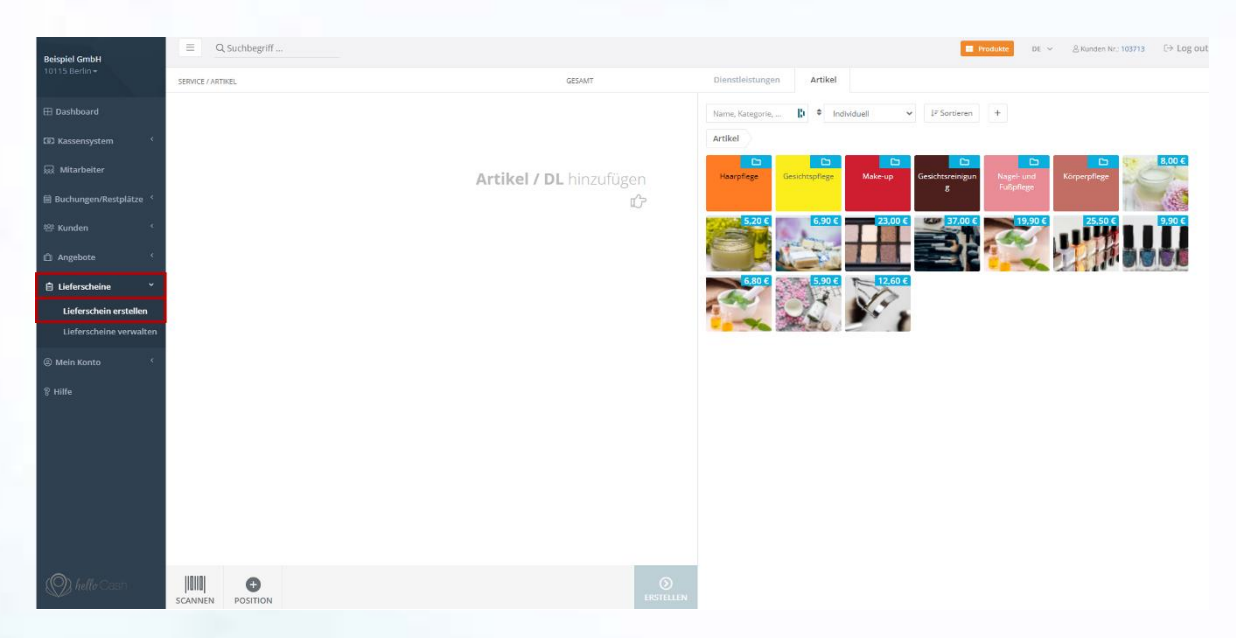

Klickt man auf "Erstellen", öffnet sich ein Fenster in dem man die Bezeichnung, den Mitarbeiter und den Kunden hinterlegen kann, bevor man ihn versendet bzw. speichert.

| Liefersc                      | nein erstellen |  |
|-------------------------------|----------------|--|
| Bezeichnung                   | D              |  |
| Bezeichnung des Lieferscheins | PDF (A4)       |  |
| Mitarbeiter                   |                |  |
| Kassiererin                   | - Email        |  |
| Kundenzuweisung               |                |  |
| Kunde wählen                  | Speichern      |  |

Version vom 20.05.2022. Bei Fragen wende dich bitte an unseren Support (https://hellocash.de/kassensystem-kontakt).

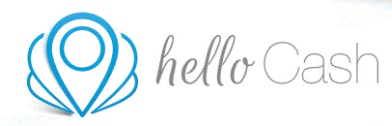

### 8.2 Lieferscheine > Lieferscheine verwalten

Unter *Lieferscheine > Lieferscheine verwalten* erhält man einen Überblick über alle ausgestellten Lieferscheine. Man kann nach Nummer, Kunde oder Bezeichnung suchen und einen bestimmten Zeitraum anzeigen lassen. Außerdem ist ein Sortieren der Ansicht möglich. Hat man die Checkboxen links neben den Lieferscheinen angehakt, kann man diese archivieren und sich oben mit einem Haken anzeigen lassen.

| Lieferschein                   | ine                                           |                          |                      |                          | 百 Am       |
|--------------------------------|-----------------------------------------------|--------------------------|----------------------|--------------------------|------------|
| ard                            |                                               |                          |                      |                          |            |
| rstem C Q Nummer, Kur          | unde, Bezeichnung,                            | bis ⊕ Datum abstelgend ❤ | Archivierte anzeigen |                          |            |
| iter                           | NR. DATUM                                     |                          | STATUS               |                          |            |
| /Restplätze (                  | 2 (9 17.05.2022 15:27                         |                          | • Demo               |                          | + Rechnung |
| c Liefersch                    | nein                                          | Unterzeichnen            |                      | Rechnungen               |            |
|                                |                                               |                          |                      |                          |            |
| eine 👻                         | I) @ Email Ø Bearbeiten                       | Unterzeichnen            |                      | keine Rechnung vormanden |            |
| nein erstellen Bezeichnung     | g: 17.05.2022 LS01                            |                          |                      |                          |            |
| heine verwalten Mitarbeiter: I | : Kassiererin                                 |                          |                      |                          |            |
| to Adresse: Mu                 | usterstraßen 1. 1111 Musterstadt, Deutschland |                          |                      |                          |            |
| Email: max.m                   | .mustermann@beispiel.de                       |                          |                      |                          |            |
| Details                        |                                               |                          |                      |                          |            |
| —                              |                                               |                          |                      |                          |            |
| SERVICE/ARTI                   | rikel.                                        |                          |                      |                          | MENC       |
| 50er Set Sha                   | nampoo                                        |                          |                      |                          | 1.0        |
|                                |                                               |                          |                      |                          | Gesamt 1,0 |
| 0                              | 1 (3) 22.12.2021 10:37                        |                          | - Demo               |                          | + Rechnung |
|                                |                                               |                          |                      |                          |            |

Klappt man einen Lieferschein rechts mit dem blauen Pfeil auf, sieht man alle Details und kann ihn versenden, speichern, bearbeiten und unterzeichnen. Will man aus einem Lieferschein eine Rechnung machen, klickt man einfach rechts auf "+Rechnung".

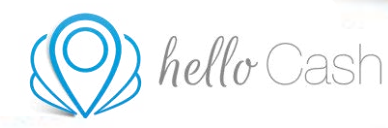

### 9 MEIN KONTO

### 9.1 Mein Konto > Stammdaten

Unter *Mein Konto > Stammdaten* werden alle Informationen zum Unternehmen eingetragen. Angefangen mit Name und Adresse, über Website, Bezahlmöglichkeiten, Ansprechpartner und Telefonnummer, bis hin zu USt-ID, Steuernummer, Handelsregisternummer, IBAN und BIC. Für eine positive UID-Validierung (EU-Bestätigungsverfahren der Stufe 2) müssen zusätzlich zum Nachweis der Gültigkeit der UID Nummer auch die eingegebenen Rechnungsdaten mit dem Namen und der Anschrift, die bei dem Finanzamt hinterlegt sind, übereinstimmen.

| and the second | banndater ienvahen 1 |                                                                                                    |     |        |   |    |
|----------------|----------------------|----------------------------------------------------------------------------------------------------|-----|--------|---|----|
|                |                      | Aug. 1994                                                                                                    |     |        |   |    |
|                |                      | and the second second s | 100 | B 14-1 | E |    |
| ·              | and the second       | -                                                                                                    |     |        |   |    |
|                |                      | ******                                                                                                    |     |        |   |    |
|                | -                    |                                                                                                    |     |        |   |    |
| <u> </u>       | -                    | -                                                                                                    |     |        |   |    |
| -              |                      |                                                                                                    |     | w      |   |    |
|                |                      |                                                                                                    |     | . ~    |   | ÷. |
|                |                      |                                                                                                    |     |        |   |    |
|                |                      |                                                                                                    |     |        |   |    |
|                | -                    | -                                                                                                    |     |        |   |    |
|                | -                    | and the second second se                                                                                                    |     |        |   |    |
|                |                      |                                                                                                    |     |        |   |    |

### 9.2 Mein Konto > Zugangsdaten

Unter *Mein Konto > Zugangsdaten* findet man die Kundennummer und kann die Zugangsdaten ändern sowie den Zugang kündigen. Außerdem sieht man alle aktiven online Sitzungen und kann diese abmelden.

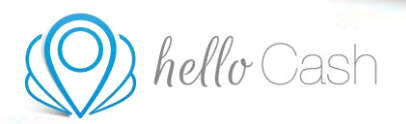

|                                           | Zugangsdaten     |                                                                                        |                                       |
|-------------------------------------------|------------------|----------------------------------------------------------------------------------------|---------------------------------------|
| 🖽 Dashboard                               |                  |                                                                                        |                                       |
|                                           | Kundennummer     | 103713                                                                                 |                                       |
| 就 Mitarbeiter<br>副 Buchungen/Restplätze ( | Zugangsdaten     | lisa.hellocash@gmail.com<br>Passwort: ********                                         | E-Mail-Adresse ändern Passwort ändern |
| ≌ Kunden                                  | Zugang kündigen  | Zugang kündigen                                                                        |                                       |
| Lieferscheine <                           | Aktive Sitzungen | Chrome 101.0.4951.64, Windows 10, 91.113.149.10<br>letzter Aufruf: 17.05.2022 15:05:14 |                                       |
| Stammdaten<br>Zugangsdaten                |                  | Aus allen anderen Geräten abmelden                                                     |                                       |
| Produkte<br>Verrechnung                   |                  |                                                                                        |                                       |

Klickt man auf "E-Mail-Adresse ändern, öffnet sich ein neues Fenster. Gleiches passiert beim Klicken auf "Passwort ändern".

| E-N                       | lail-Adresse ändern   |             | 3                               | Passwort and | dern |
|---------------------------|-----------------------|-------------|---------------------------------|--------------|------|
| Dettellige 5-Mail-Advesse | Isa.helocash@gnal.com |             | Decertiges Personnel            |              |      |
| Noue 2-Mail Adresse       | benpiel@beinpiel.de   | D           | Annual Parman                   |              |      |
| Derzeitigen Passwort      |                       | D           | Aus aller Barilter<br>skenation | <b>a</b>     |      |
| SPECHERN                  | A88                   | *<br>RECHEN | -                               |              | -    |

Klickt man auf "Zugang kündigen" öffnet sich ein neues Fenster. Hier wird man darüber informiert, dass alle Daten unmittelbar gelöscht werden und Bearbeitungsgebühren anfallen, wenn man danach noch Daten oder Rechnungen benötigt. Das heißt es MÜSSEN alle Daten und Rechnung zuvor lokal gesichert sein. Ist man bereit den Zugang zu kündigen, bestätigt man mit drei Haken, dass man kündigen möchte, dass man versteht, dass alle Daten gelöscht werden und dass man alle Daten und Rechnungen lokal gesichert hat. Danach kann man auf "unwiderruflich kündigen" klicken.

| Zugan                            | g kündigen                                        |
|----------------------------------|---------------------------------------------------|
| 0.0                              | 5                                                 |
| Achtung: durch die Kündigung wer | den alle ihre Daten <b>unmittelbar gelöscht</b> . |
| Ja, ich möchte kündigen.         |                                                   |
| Ich verstehe, dass alle mei      | ne Daten gelöscht werden.                         |
| Ich habe alle meine Daten        | und Rechnungen lokal gesichert.                   |
| Falls nach der Kündigung Daten t | zw. Rechnungen benötigt werden, fallen            |

Rechnungen müssen laut Aufbewahrungspflicht selbstständig archiviert werden. Egal ob in Papierform oder elektronischer Form. Sollte eine Finanzamtsprüfung angefragt werden, kann dieses Rechnungen bis zu mehreren Jahren zurückfordern.

### 9.3 Mein Konto > Produkte

Unter *Mein Konto > Produkte* gibt es vier verschiedene Aktionen. In Blau gehalten sieht man welches Kassenmodell man gerade benutzt, kann sich über den Funktionsumfang informieren (hier wird man auf eine Website weitergeleitet) und das Kassenmodell wählen bzw. ändern.

|   | Printal | ίε.                                                                                      |   |                                                                                                    |  |
|---|---------|------------------------------------------------------------------------------------------|---|----------------------------------------------------------------------------------------------------|--|
|   | 4       | Ramparenta cherta<br>Anna Anna Anna<br>Anna Anna Anna                                    |   | Online Kalender<br>Angeler is tense kongelst ender te betre tense til der ner<br>Angeler ist statene kongelst |  |
|   |         |                                                                                          | 0 |                                                                                                    |  |
|   |         | Argebotz - Fiziktón<br>minera is systemic is minera transmissi<br>historia antidate tara | E | Californichem Furfabori<br>Masse et la desensition et anales techs alternets<br>Network and technical and     |  |
| - | 0       |                                                                                          | 0 | an an an an an an an an an an an an an a                                                                      |  |

Klickt man auf "Kassenmodell ändern", öffnet sich ein Fenster mit den verschiedenen Modellen, welche man auswählen kann. Sobald man auf "auswählen" klickt, öffnet sich ein Fenster zum Bestätigen. Danach befindet man sich sofort in dem gewählten Modell.

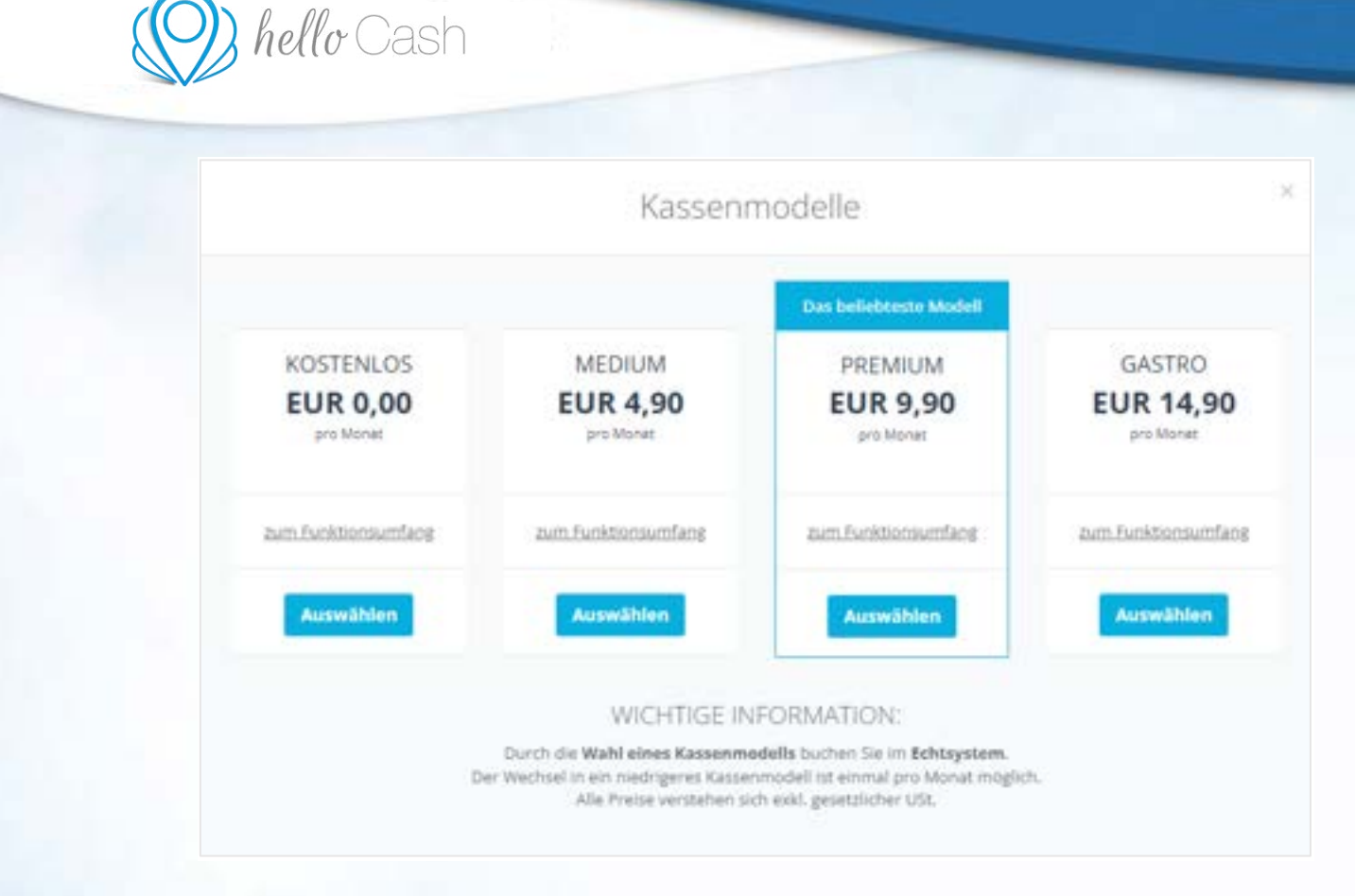

Klickt man zum ersten Mal auf "Kassenmodell wählen" wird man nach der Wahl gebeten, seine Daten einzugeben, insofern man diese unter *Mein Konto > Verrechnung* noch nicht hinterlegt hat.

In Orange gehalten kann man den Online Kalender aktivieren und deaktivieren. Klickt man auf "zum Online-Kalender", kommt man automatisch zum Menüpunkt *Buchungen/Restplätze > "Online Kalender*.

In Türkis gehalten kann man die Angebots-Funktion aktivieren und deaktivieren. Klickt man auf "Angebote verwalten", kommt man automatisch zum Menüpunkt Angebote > Angebote verwalten.

In Rot gehalten kann man die Lieferschein-Funktion aktivieren und deaktivieren. Klickt man auf "Lieferscheine verwalten", kommt man automatisch zum Menüpunkt *Lieferscheine > Lieferscheine verwalten*.

### 9.4 Mein Konto > Verrechnung

Unter *Mein Konto > Verrechnung* gibt es zwei Untermenüpunkte. Zum einen "Bezahlung". Hier kann man die aktuelle Zahlungsart einsehen und ändern, genauso wie die Rechnungsanschrift.

| C | )) hello                                                                                                    | r Cash      |                                            |                                                                                                    |  |
|---|----------------------------------------------------------------------------------------------------|-------------|--------------------------------------------|----------------------------------------------------------------------------------------------------|--|
|   | E Dashboard C Kassensystem C Kassensystem C Kassens | Verrechnung | Aktuelle Zahlungsart<br>Rechnungsanschrift | Keine Zahlungsart hinterlegt.<br>Hinweite fs kenn bis zu zwei Tege deuern, bis die Zahlungsart SEPA hinterlegt ist<br>Firmenname<br>-<br>Adesse<br>-<br>USS-ID |  |
|   | Mein Konto     Stammdaten     Zugangsdaten     Produkte     Verrechnung                                                                                                    |             |                                            |                                                                                                    |  |

Klickt man auf "Rechnungsanschrift ändern" oder "Zahlungsart ändern", öffnen sich jeweils ein Fenster, um die neuen Informationen zu hinterlegen.

| Firmenname                    | Firmeriname |     | 0     |
|-------------------------------|-------------|-----|-------|
| Adresse<br>Strafie Haussummer | Straße      | Þ   | Nr. I |
| Pesticitzahl - Stadt<br>Land  | PLZ D St    | ıdt | Þ     |
|                               | Deutschland |     |       |
| USI-ID                        | USI-ID      |     |       |

|  | hello Cash |
|--|------------|
|--|------------|

| <- 20100K                                  | Zaniung            |                    |                 |        |               |    |
|--------------------------------------------|--------------------|--------------------|-----------------|--------|---------------|----|
| Zahlungsart änder<br>im zu saideren, eb de | n<br>rona Zathingi | et fusiciariet, es | ether kinning b | 2.99   | . Un algebart | 2  |
| Wahler Sie er                              | ne Zabhungu        | ert.               |                 |        |               |    |
| <u>VIA</u> 📫                               | Klarna.            | s@pa               |                 |        |               |    |
| <ul> <li>Zahtungutate</li> </ul>           | o entragen         |                    | Rech            | ningia | aten eingeb   | 11 |
| Kartenisheker                              |                    | 100                | Firmenname      |        |               |    |
| Max Munini                                 |                    | D                  | Notemate        |        |               | D  |
| Karlanmammer                               |                    | 100                | Braffe          |        | Neumann       | er |
| The state of the state                     |                    | P                  | Stude -         | 0      | 10.           | Þ  |
| Addread Montal                             | withen Intel       |                    | . #12           |        | Sue           |    |
|                                            |                    |                    | .0.2            | 0      | 'Biett'       | D  |
| requirements and a (CAP)                   |                    | 100                | Land            |        |               |    |
| 100                                        |                    |                    | Deutschland     |        |               |    |
|                                            |                    |                    | 109-10          |        |               |    |
|                                            |                    |                    | 1/9-0           |        |               |    |
|                                            |                    |                    |                 |        |               |    |
| ich sürenve den Za                         | Nungeberingu       | rigen på           |                 |        |               |    |
|                                            |                    |                    |                 |        |               |    |

# **10 HILFE**

Unter dem Menüpunkt *Hilfe* sind verschiedenste Themen (z.B. Drucken) aufgelistet. Hier wird der Verwender zu hilfreichen FAQ Artikel weiterverlinkt.

| Tables<br>Tables<br>Tables | a Duinge. |          | We konsen w  | r Romo helfen? | -                 | Same and Singer |
|----------------------------|-----------|----------|--------------|----------------|-------------------|-----------------|
|                            |           | Desired. | CO<br>Tarina | 6              | The second second |                 |
|                            |           |          |              |                |                   |                 |
| 8                          |           |          |              |                |                   |                 |

Version vom 20.05.2022. Bei Fragen wende dich bitte an unseren Support (<u>https://hellocash.de/kassensystem-kontakt</u>).